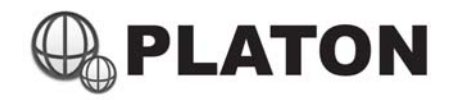

IP PBX

Automatic Call Distributions (ACD) Module

Administrator's Manual

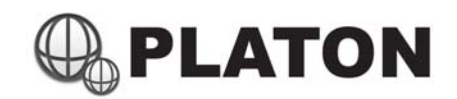

### **Table of Contents**

| ACD Agent Status             | P. 2     |
|------------------------------|----------|
| ACD Wall Board               | P. 3     |
| Agent Activities Log         | P. 4     |
| Agent Login / Logout         | P. 5     |
| Agent Management             | P. 6     |
| Agent Statistics             | P. 7-10  |
| Descriptions                 | P. 7     |
| Statistics by date / by hour | P. 8     |
| Statistics by agent          | P. 9     |
| Full Comparison Statistics   | P. 10    |
| Queue Management             | P. 11-12 |
| Queue Statistics             | P. 13-15 |
| Retrieving Queue Statistics  | P. 13-14 |
| Retrieving Raw Data          | P. 15    |
| Queue Voice Logs             | P. 16    |

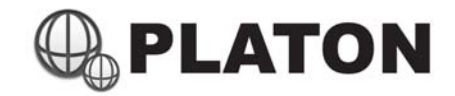

# ACD Agent Status

| Agent S | tatus                                        |                     |           |                                          |                        |
|---------|----------------------------------------------|---------------------|-----------|------------------------------------------|------------------------|
| On Phon | e                                            |                     |           |                                          |                        |
|         |                                              |                     | No Agents |                                          |                        |
| Ringing |                                              |                     |           |                                          |                        |
|         |                                              |                     | No Agents |                                          |                        |
| On Hold |                                              |                     |           |                                          |                        |
|         |                                              |                     | No Agents |                                          |                        |
| Busy    |                                              |                     |           |                                          |                        |
|         |                                              |                     | No Agents |                                          |                        |
| dle     |                                              |                     |           |                                          |                        |
|         | Agent, DIS (DAY 124)                         |                     |           | Agent 210 (Rey Wong)                     |                        |
|         | Idle Time: 2 mins 4 sec                      |                     |           | Idle Time: 45 mins 50 sec                |                        |
| Offline |                                              |                     |           |                                          |                        |
| 2       | Rend COI (Thomas Leang)<br>Extension: Office | Extension Office    | -         | Agent (20) (Les 16)<br>Extension: Office | Agent film (Area Tau)  |
| -       | Exercision on the                            |                     | -         | Extension. Online                        | CARISON ONNE           |
| 8       | Extension: Offline                           | Extension: Offline  | - 8       | Extension: Offline                       | Extension: Offline     |
|         | Agent ITT-LODY (BMI)                         | 🚊 Agent 212 (100 Ka | - 😠       | Agent 285 (Paggs Chang)                  | Appent to a growt they |

This module allow users to monitor real-time agent status, please refer to following table for details:

| Status   | Display                                                                                                    | Descriptions                                                                                                    |                                                                                                    |
|----------|----------------------------------------------------------------------------------------------------|----------------------------------------------------------------------------------------------------|----------------------------------------------------------------------------------------------------|
| On Phone | Agent:<br>Extension:<br>Number:<br>Call Direction: Outgoing<br>Duration: 11 sec                                                                                                    | Agent<br>Extension<br>Number<br>Call Direction<br>Duration                                                                                                    | <ul> <li>: Agent ID and Agent Name</li> <li>: Extension Number used by agent</li> <li>: Caller-ID or Called Number</li> <li>: Indicates Incoming / Outgoing Call</li> <li>: Duration of the call (in second)</li> </ul> |
| Ringing  | Agent: Agent: Extension: Call Direction: Outgoing<br>Ringing                                                                                                    | Agent:       Extension:         Agent:       Agent:         Call Direction: Outgoing<br>Duration: 11 sec       Agent         Agent:       Call Direction: Outgoing<br>Ringing         Agent:       Call Direction: Outgoing<br>Call Direction: Outgoing         Agent:       Call Direction: Outgoing<br>Ringing         Agent:       Call Direction: Outgoing<br>Ringing         Agent:       Call Direction: Outgoing<br>Ringing         Agent:       Call Direction: Outgoing<br>Ringing         Agent:       Call Direction: Outgoing<br>Ringing         Agent:       Call Direction: Outgoing<br>Ringing         Agent:       Call Direction: Outgoing<br>Ringing         Agent:       Call Direction: Outgoing<br>Ringing         Agent:       Call Direction:         Call Direction:       Call Direction:         Call Direction:       Call Direction:         Call Direction:       Call Direction:         Call Direction:       Call Direction:         Call Direction:       Call Direction:         Call Direction:       Call Direction:         Duration:       16 sec                |                                                                                                    |
| On Hold  | Agent: Agent: Extension: Extension: Number: Call Direction: Outgoing Duration: 16 sec                                                                                                    | Agent: Agent ID and Agent NameAgent: ExtensionExtension:: ExtensionNumber:: Caller-ID or Called NumberCall Direction: Outgoing<br>Duration: 11 sec: Indicates Incoming / Outgoing Call<br>Duration : Duration of the call (in second)Agent:: Outgoing<br>Call Direction: Outgoing<br>RingingAgent:: AgentAgent:: Agent: Agent:: Agent: Agent:: Agent: Agent:: Agent: Agent:: Agent: Agent:: Agent: Agent:: Agent: Agent:: Caller-ID or Called Number: Call Direction: Outgoing<br>Ringing: Agent: Agent:: Outgoing<br>Call Direction:: Agent:: Outgoing<br>Duration:: Agent:: Outgoing<br>Duration:: Agent:: Outgoing<br>Duration:: Agent:: Outgoing<br>Duration:: Agent:: Outgoing<br>Duration:: Agent:: Outgoing<br>Duration:: Agent:: Outgoing<br>Duration:: Agent:: Outgoing<br>Duration:: Agent:: Outgoing<br>Duration:: Agent:: Outgoing<br>Duration:: Agent:: Agent: Agent:: Outgoing<br>Duration:: Agent:: Outgoing<br>Duration:: Agent:: Outgoing<br>Duration:: Agent:: Outgoing<br>Duration:: Agent:: Outgoing<br>Duration:: Agent:: Outgoing<br>Duration:: Agent:: Outgoing<br>Duration:: A |                                                                                                    |
| Busy     | Agent: Extension: Extension: Duration:                                                                                                    | Agent<br>Extension<br>Duration                                                                                                    | : Agent ID and Agent Name<br>: Extension Number used by agent<br>: Duration of Busy/DND time (in second)                                                                                                    |
| Idle     | Agent: Agent: Ag | Agent<br>Extension<br>Idle Time                                                                                                    | : Agent ID and Agent Name<br>: Extension Number used by agent<br>: Idle time (in second)                                                                                                    |
| Offline  | Agent: Here Hare<br>Extension: Offline                                                                                                    | Agent<br>Extension                                                                                                    | : Agent ID and Agent Name<br>: Indicates Extension Status                                                                                                    |

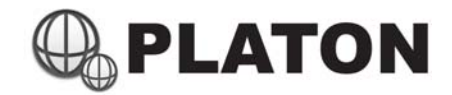

## ACD Wall Board

| Abandoned Call    | 0        |
|-------------------|----------|
| Answered          | 1        |
| Max. Waiting Time | 00:00:00 |
| Waiting           | 0        |
| Busy              | 0        |
| On Phone          | 0        |
| Idle              | 2        |
| Agent             | 2        |

The ACD Wall Board module allows Call Centers to show real-time ACD queues status

#### Individual View

This view provides larger fonts and easier view for a individual queue status, to show queue status in individual view:

- 1. Choose "Individual"
- 2. Select the queue to be displayed, if more than one queue is selected, each queue will be opened in separate window

| ACD Wallboard      |                   |  |
|--------------------|-------------------|--|
|                    | Individual C List |  |
| Queue Description: |                   |  |
|                    | Hotline Cantonese |  |
|                    | Hotline Putonghua |  |
|                    | Submit            |  |

#### List View

List view provides a list summarizes all the queue status, to show queue status in List view:

- 1. Choose "List"
- 2. Select the queue to be displayed, no matter show many queues have been chosen, all queue status will be

opened in one window.

| Queue Sur | nmary |      |      |             |          |                   |                 |         |                      |
|-----------|-------|------|------|-------------|----------|-------------------|-----------------|---------|----------------------|
| Queue     | Agent | Busy | Idle | On<br>Phone | Answered | Abandoned<br>Call | Timeout<br>Call | Waiting | Max. Waiting<br>Time |
| hest5     | 1     | 0    | 1    | 0           | 0        | 0                 | 0               | 0       | 00:00:00             |
| Test2     | 1     | 0    | 1    | 0           | 0        | 0                 | 0               | 0       | 00:00:00             |
| Total     | 2     | 0    | 2    | 0           | 0        | 0                 | 0               | 0       | 00:00:00             |

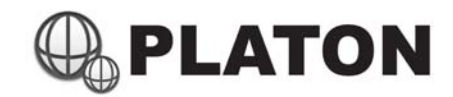

## Agent Activities Log

| Agent Activities Log |                     |                                                                                                    |              |
|----------------------|---------------------|----------------------------------------------------------------------------------------------------|--------------|
| Date: From: 2011-1   | 2-31 To: 2011-12-31 | La constante de la constante de la constante de la constante de la constante de la constante de la constante de |              |
| Agent:               | b •                 |                                                                                                    |              |
|                      | Search Export       |                                                                                                    |              |
| Date/Time            | Event               | Duration                                                                                                    | Completed By |
| 2011-12-31 12:56:55  | Login <             | 1.42                                                                                                    | 990)<br>1990 |
| 2011-12-31 12:56:55  | Dialed <*81>        | 00:00:05                                                                                                    | -            |
| 2011-12-31 12:59:30  | Answered Call <     | 00:03:17                                                                                                    | AGENT        |
| 2011-12-31 14:56:47  | Answered Call <     | 00:04:36                                                                                                    | AGENT        |
| 2011-12-31 16:30:56  | DND On              | -                                                                                                    | 294)<br>1    |
| 2011-12-31 16:41:56  | DND Off             | -                                                                                                    | -            |
| 2011-12-31 17:55:40  | DND On              | 0.73                                                                                                    |              |
| 2011-12-31 18:50:18  | DND Off             | -                                                                                                    | -            |
| 2011-12-31 18:55:18  | Answered Call <     | 00:00:26                                                                                                    |              |
| 2011-12-31 21:00:06  | Logout < >          | 12                                                                                                    | 12           |

Each Agent's activities is logged by the system, this module allows user to retrieve the log.

#### Log Retrieval

- 1. Select the period within the "From" field and "To" field, a date selection box should appear after clicking the text box
- 2. Select an Agent within the "Agent" selection box
- 3. Press "Search" button to show the agent activities log, or press "Export" to export the log in Excel compatible format (CSV format)
  - Date/Time : Date and time for the activity logged
  - Event : The event logged by the system
    - Duration : Duration of an answered call or a dialed call (for Dialed Call and Answered Calls only)
  - Completed By : The call is hanged up by Agent or Caller (for Answered Calls only)

| X  | 2                                      | 2   <i>≠</i> | distant and the |           |            |          | a             | gent_activit |
|----|----------------------------------------|--------------|-----------------|-----------|------------|----------|---------------|--------------|
| 檔察 | 案 常用                                   | 插入           | 版面配置            | 公式        | 資料         | 校開       | 檢視            |              |
|    | ▲ 剪下                                   | 新細印          | 體 -             | 12 -      | A A        | = = =    | \$9           | 言自動換         |
| 貼上 | : ···································· | в            | <u>u</u> -   🗉  | - 🔕       | <u>A</u> - |          | ₹ <b>2</b> ₹2 | ••• 跨欄置      |
|    | 剪貼簿 「2                                 |              | 字型              |           | 6          | i        | 對齊方式          |              |
|    | F5                                     |              | + (*            | j         | £.         |          |               |              |
| 1  | A                                      |              |                 | B         |            | С        |               | D            |
| 1  | Date/"Time"                            |              | Event           |           | D          | uration  | Complet       | ed By        |
| 2  | 1/1/2012 10                            | 5:48         | Dialed <        | 1403000   | >          | 00:00:16 |               |              |
| 3  | 1/1/2012 16                            | 5:54         | Dialed <        | 14/14/100 | >          | 00:00:05 |               | 20           |
| 4  | 1/1/2012 16                            | 6:54         | Dialed <        | 1404000   | >          | 00:00:02 |               | -            |
| 5  | 1/1/2012 16                            | 5:56         | Dialed <        | 14/10/00  | >          | 00:00:21 |               | -            |
| 6  | 1/1/2012 16                            | 5:58         | DNE             | On-       |            | 1.7      |               |              |
| 7  | 1/1/2012 17                            | 7:00         | DND             | Off-      |            | 122      |               |              |
| 8  | 1/1/2012 17                            | 7:28         | Logout          | t <108>   |            | -        |               | -            |

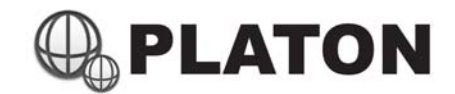

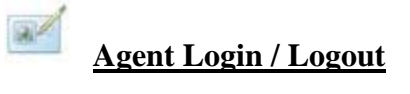

| Agent List |             |                             |                |
|------------|-------------|-----------------------------|----------------|
| Agent ID   | Name        | Login                       | Logout         |
| 700        | Supervisor  | Choose an extension 👻 Login |                |
| 701        | Operator 01 |                             | Logged in from |
| 702        | Operator 02 |                             | Logged in from |
| 703        | Operator 03 | Choose an extension 👻 Login |                |
| 704        | Operator 04 | Choose an extension Login   |                |

Administrators may Login or Logout an agent through this module, an Agent's login status is also shown in this module.

Agent Login

- 1. Choose an extension to login for the agent
- 2. Press "Login" button

(Note : Only one agent can login at a time through this module)

#### Agent Logout

- 1. Logged-in agents will be shown in the "Logout" column, click on "Logged in from XXX" to logout the agent
- 2. A confirm message will be shown, press "OK" to confirm or "Cancel" to cancel

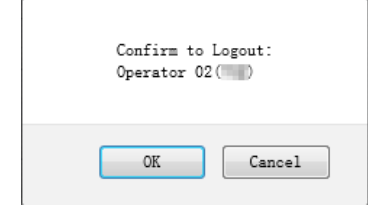

(Note : Confirm message may vary by different browser or different versions of browser)

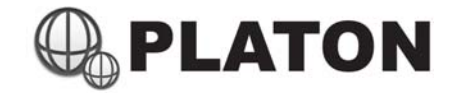

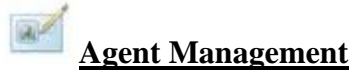

| Agent List (Add Ager | nt)         |      |        |
|----------------------|-------------|------|--------|
| Agent ID             | Name        | Edit | Delete |
| 700                  | Supervisor  | Edit | Delete |
| 701                  | Operator 01 | Edit | Delete |
| 702                  | Operator 02 | Edit | Delete |
| 703                  | Operator 03 | Edit | Delete |
| 704                  | Operator 04 | Edit | Delete |

1. Click the link "Add Agent" for adding new agent or "Edit Agent" to modify agent information.

2. Fill in the "Agent ID" (numbers only), "Password" (numbers only) and "Name"

| Edit Age | ent           |                   |          |        |
|----------|---------------|-------------------|----------|--------|
| Agent ID | :             | 701               |          |        |
| Passwore | d :           | 107               |          |        |
| Name :   |               | Operator 01       |          |        |
|          |               |                   | Submit   | Cancel |
| All      | Queue         |                   | Priority | /[?]   |
| V        | hotline_cn (H | otline Putonghua) | 1        |        |
| V        | hotline_hk (H | otline Cantonese) | 1        |        |
|          |               |                   | Submit   | Cancel |

- 3. Check on the appropriate Queue for the agent
- 4. Fill in the queue priority for the agent, the lower the value, the higher the priority.
- 5. Click "Submit"

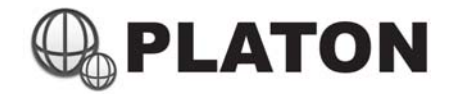

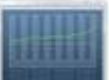

## **Agent Statistics**

| _                                                                                                    | iscies(30                                                                                                    |                                                                                                    |                                                                                                    | semmary (sorre                                                                                                    |                                                                                                    | Details) SSE                                                                                                    | xport to Pill                                                                                                    |                                                                                                    |                                                                                             |                                                                                                    |                                                                                                    |                                                                                                    |             |
|----------------------------------------------------------------------------------------------------|----------------------------------------------------------------------------------------------------|----------------------------------------------------------------------------------------------------|----------------------------------------------------------------------------------------------------|----------------------------------------------------------------------------------------------------|----------------------------------------------------------------------------------------------------|----------------------------------------------------------------------------------------------------|----------------------------------------------------------------------------------------------------|----------------------------------------------------------------------------------------------------|---------------------------------------------------------------------------------------------|----------------------------------------------------------------------------------------------------|----------------------------------------------------------------------------------------------------|----------------------------------------------------------------------------------------------------|-------------|
| Period:                                                                                                    |                                                                                                    |                                                                                                    | 2011/1                                                                                                    | 1/01 - 2011/11/15                                                                                                    |                                                                                                    |                                                                                                    |                                                                                                    |                                                                                                    |                                                                                             |                                                                                                    |                                                                                                    |                                                                                                    |             |
| Agent Name                                                                                                    | (Agent I                                                                                                    | D):                                                                                                    | Auto-D                                                                                                    | has (1977) I him for                                                                                                    | (100) F.Am                                                                                                    | ophine Loss (DPR)                                                                                                    | All the p                                                                                                    | -                                                                                                    |                                                                                             |                                                                                                    |                                                                                                    |                                                                                                    |             |
| Date/Time                                                                                                    | ACD<br>Calls                                                                                                    | Outgoing<br>Calls                                                                                                    | Total Talk<br>Time(ACD)                                                                                                    | Avg. Tall<br>Time(AC                                                                                                    | k<br>D) (                                                                                                    | Total Talk Time<br>(Outgoing)                                                                                                    | Avg.<br>(Out                                                                                                    | Talk Time<br>going)                                                                                                    | ,                                                                                           | Avg. Ri<br>Time                                                                                                    | ng                                                                                                    | Total D<br>Time                                                                                    | ND          |
| 01/11/2011                                                                                                    | 41                                                                                                    | 106                                                                                                    | 02:13:58                                                                                                    | 00:03:1                                                                                                    | 6 (                                                                                                    | 01:40:21                                                                                                    | 00:0                                                                                                    | 0:56                                                                                                    |                                                                                             | 00:00:                                                                                                    | 03                                                                                                    | 10:50:                                                                                             | 02          |
| 02/11/2011                                                                                                    | 29                                                                                                    | 145                                                                                                    | 01:33:30                                                                                                    | 00:03:1                                                                                                    | 3 (                                                                                                    | 03:20:06                                                                                                    | 00:0                                                                                                    | 1:22                                                                                                    |                                                                                             | 00:00:                                                                                                    | 04                                                                                                    | 18:15:                                                                                             | 05          |
| 03/11/2011                                                                                                    | 39                                                                                                    | 274                                                                                                    | 01:38:00                                                                                                    | 00:02:3                                                                                                    | 0 0                                                                                                    | 03:22:45                                                                                                    | 00:0                                                                                                    | 0:44                                                                                                    |                                                                                             | 00:00:                                                                                                    | 04                                                                                                    | 06:58:                                                                                             | 10          |
| 04/11/2011                                                                                                    | 20                                                                                                    | 25                                                                                                    | 01:04:00                                                                                                    | 00:03:1                                                                                                    | 2 (                                                                                                    | 00:15:25                                                                                                    | 00:0                                                                                                    | 0:37                                                                                                    |                                                                                             | 00:00:                                                                                                    | 03                                                                                                    | 10:45:                                                                                             | 11          |
| 05/11/2011                                                                                                    | 12                                                                                                    | 30                                                                                                    | 00:27:24                                                                                                    | 00:02:1                                                                                                    | 7 (                                                                                                    | 00.22.25                                                                                                    | 0010                                                                                                    | 1:06                                                                                                    |                                                                                             | 00:00:                                                                                                    | 0.4                                                                                                    | 01:16:                                                                                             | 50          |
| 00/11/2011                                                                                                    | 16                                                                                                    | 30                                                                                                    | 00:27:24                                                                                                    | 00.02.1                                                                                                    | · · ·                                                                                                    | 00.33.23                                                                                                    | 00.0                                                                                                    | 2.20                                                                                                    |                                                                                             | 00.00.                                                                                                    | 0.7                                                                                                    | 001110.                                                                                            | 50          |
| J6/11/2011                                                                                                    | 9                                                                                                    | 33                                                                                                    | 00:28:32                                                                                                    | 00:03:10                                                                                                    | 0 (                                                                                                    | 01:21:41                                                                                                    | 00:0                                                                                                    | 2:28                                                                                                    |                                                                                             | 00:00:                                                                                                    | 03                                                                                                    | 00:14:                                                                                             | 52          |
| 07/11/2011                                                                                                    | 46                                                                                                    | 158                                                                                                    | 02:02:58                                                                                                    | 00:02:5                                                                                                    | 5 (                                                                                                    | 02:55:48                                                                                                    | 00:0                                                                                                    | 1:06                                                                                                    |                                                                                             | 00:00:                                                                                                    | 04                                                                                                    | 14:43:                                                                                             | 07          |
| 08/11/2011                                                                                                    | 44                                                                                                    | 64                                                                                                    | 02:01:16                                                                                                    | 00:02:5                                                                                                    | 7 (                                                                                                    | 01:19:34                                                                                                    | 00:0                                                                                                    | 1:14                                                                                                    |                                                                                             | 00:00:                                                                                                    | 04                                                                                                    | 19:36:                                                                                             | 03          |
| 09/11/2011                                                                                                    | 42                                                                                                    | 46                                                                                                    | 01:56:30                                                                                                    | 00:02:5                                                                                                    | 0 0                                                                                                    | 00:57:28                                                                                                    | 00:0                                                                                                    | 1:14                                                                                                    |                                                                                             | 00:00:                                                                                                    | 03                                                                                                    | 05:29:                                                                                             | 02          |
| 10/11/2011                                                                                                    | 22                                                                                                    | 34                                                                                                    | 00:54:05                                                                                                    | 00:02:2                                                                                                    | 7 (                                                                                                    | 00:33:05                                                                                                    | 00:0                                                                                                    | 0:58                                                                                                    |                                                                                             | 00:00:                                                                                                    | 03                                                                                                    | 03:36:                                                                                             | 44          |
| 11/11/2011                                                                                                    | 23                                                                                                    | 22                                                                                                    | 01:07:08                                                                                                    | 00:02:5                                                                                                    | 5 (                                                                                                    | 00:20:09                                                                                                    | 00:0                                                                                                    | 0:54                                                                                                    |                                                                                             | 00:00:                                                                                                    | 04                                                                                                    | 08:24:                                                                                             | 50          |
| 12/11/2011                                                                                                    | 14                                                                                                    | 4                                                                                                    | 00:32:04                                                                                                    | 00:02:1                                                                                                    | 7 (                                                                                                    | 00:01:33                                                                                                    | 00:0                                                                                                    | 0:23                                                                                                    |                                                                                             | 00:00:                                                                                                    | 04                                                                                                    | 01:06:                                                                                             | 40          |
| 13/11/2011                                                                                                    | 3                                                                                                    | 1                                                                                                    | 00:06:13                                                                                                    | 00:02:0                                                                                                    | 4 (                                                                                                    | 00:00:13                                                                                                    | 00:0                                                                                                    | 0:13                                                                                                    |                                                                                             | 00:00:                                                                                                    | 04                                                                                                    | 01:00:                                                                                             | 04          |
| 14/11/2011                                                                                                    | 38                                                                                                    | 78                                                                                                    | 01:52:28                                                                                                    | 00:03:1                                                                                                    | 2 (                                                                                                    | 01:50:10                                                                                                    | 00:0                                                                                                    | 1:24                                                                                                    |                                                                                             | 00:00:                                                                                                    | 03                                                                                                    | 03:43:                                                                                             | 46          |
| 15/11/2011                                                                                                    | 22                                                                                                    | 50                                                                                                    | 01:16:44                                                                                                    | 00:03:2                                                                                                    | - ·                                                                                                    | 11-24-27                                                                                                    | 0010                                                                                                    | 1.41                                                                                                    |                                                                                             | 00:00:                                                                                                    | 04                                                                                                    | 10:21:                                                                                             | 00          |
| 10/11/2011                                                                                                    |                                                                                                    | 30                                                                                                    | 01.10.44                                                                                                    | 00.03.2                                                                                                    | , ,                                                                                                    | 01.24.27                                                                                                    | 00.0                                                                                                    | 1.91                                                                                                    |                                                                                             | 00.00.                                                                                                    |                                                                                                    | 10.51.                                                                                             |             |
| 1948日<br>1949日<br>1949<br>1949                                                                                                    | Δ. ≠<br>30λ                                                                                                    | EXER OX                                                                                                    | <b>R</b> 1 CH                                                                                                    | agent/report                                                                                                    | ,2012-01-01_187                                                                                                    | 12.cov (1818) - Microso                                                                                                    | t Local                                                                                                    |                                                                                                    |                                                                                             |                                                                                                    |                                                                                                    | - 0                                                                                                | 1 .         |
|                                                                                                    | #698<br>Ø∕                                                                                                    | 6800 OX<br>1 - 12 -                                                                                                    | 214 558<br>A' A' = = 1                                                                                                    | agent/aport<br>u.t.<br>Ə. Ə. B.B.B.R.                                                                                                    | (2012-01-01_18)<br>通用相常                                                                                                    | 12.cov (1818) - Microso                                                                                                    | tted                                                                                                    | 1- 2                                                                                                    |                                                                                             | Σ 88110 ·                                                                                                    | Żľ                                                                                                    | ieli<br>• 0<br>A                                                                                   | 0<br>• • \$ |
|                                                                                                    | ک ب<br>الک<br>الک<br>الک<br>الک<br>الک<br>الک                                                                                                    | анын ок<br>• - 12 -<br>н • 12 -                                                                                                    | 2% 62<br>X X = =<br>• <u>A</u> • E ≅ 3                                                                                                    | agent/aport<br>9月<br>● 令・ 夢日和助計<br>■ 律 律 國際報告                                                                                                    |                                                                                                    | 12 cw (1818) - Microso<br>-<br>                                                                                                    | 1. Deel                                                                                                    |                                                                                                    | · # •                                                                                       | Σ 88118<br>2 88118<br>2 88 -<br>2 88 -                                                                                                    | 27<br>HERRIN                                                                                                    | - 0<br>A<br>B<br>B<br>L                                                                            | 0<br>  - ;  |
| 42 XR<br>42 XR<br>4 KT<br>4 KT<br>4 KT<br>4 KR<br>4 KR<br>4 KR<br>4 KR<br>4 KR<br>4 KR<br>4 KR<br>4 KR                                                                                                    | <u>ک</u> +<br>(B)<br>(B)<br>(B)<br>(C)<br>(C)<br>(C)<br>(C)<br>(C)<br>(C)<br>(C)<br>(C)<br>(C)<br>(C                                                                                                    | 68008 d×<br>+ 12 +<br>₩ + ⊞ +   3+<br>#0                                                                                                    | 26 52<br>X X = =<br>· <u>A</u> · E = 3<br>G                                                                                                    | apet(spor<br>1)<br>日<br>一<br>日<br>二<br>日<br>二<br>二<br>二<br>二<br>二<br>二<br>二<br>二<br>二<br>二<br>二<br>二<br>二<br>二<br>二                                                                                                    | 2012-01-01_181<br>8.845.x<br>• 10 • 10 • 10                                                                                                    | 12 cm (HH) - Moree<br>13 cl<br>14 cl<br>15                                                                                                    | A Local<br>85.2 A 67.5<br>85. 85.<br>85.                                                                                                    |                                                                                                    | · # •                                                                                       | Σ 88108 -<br>2 881 -<br>2 88 -                                                                                                    | 27<br>san                                                                                                    |                                                                                                    | 9<br>  - s  |
| الها         ۱         ۱         ۱         ۱         ۱         ۱         ۱         ۱         ۱         ۱         ۱         ۱         ۱         ۱         ۱         ۱         ۱         ۱         ۱         ۱         ۱         ۱         ۱         ۱         ۱         ۱         ۱         ۱         ۱         ۱         ۱         ۱         ۱         ۱         ۱         ۱         ۱         ۱         ۱         ۱         ۱         ۱         ۱         ۱         ۱         ۱         ۱         ۱         ۱         ۱         ۱         ۱         ۱         ۱         ۱         ۱         ۱         ۱         ۱         ۱         ۱         ۱         ۱         ۱         ۱         ۱         ۱         ۱         ۱         ۱         ۱         ۱         ۱         ۱         ۱         ۱         ۱         ۱         ۱         ۱         ۱         ۱         ۱         ۱         ۱         ۱         ۱         ۱         ۱         ۱         ۱         ۱         ۱         ۱         ۱         ۱         ۱         ۱         ۱         ۱         ۱         ۱         ۱         ۱         ۱         ۱ <td>山<br/>(北)<br/>(北)<br/>(日)<br/>(日)<br/>(日)<br/>(日)<br/>(日)<br/>(日)<br/>(日)<br/>(日)<br/>(日)<br/>(日</td> <td>5πEE SK<br/>• 12 •<br/>■ • 2 •<br/>■ • 3 • δ<br/>#3<br/>•(*</td> <td><math display="block">\mathbb{R}^{n}  \mathbb{C}\mathbb{R}</math> <math display="block">K  K = = \frac{1}{2}</math> <math display="block">\cdot \underline{A} \cdot \mathbf{E} \equiv = \frac{1}{2}</math> <math display="block">F</math></td> <td>キャン (1990)     キャン (1990)     キャン (1990)     オートーーーーーーーーーーーーーーーーーーーーーーーーーーーーーーーー</td> <td>8862<br/>- 19 - 5, 1</td> <td>12 cm (1818) - Microso<br/>13 43 문문(11)<br/>13 43 문문(11)<br/>13 8 문문(11)</td> <td>45.04</td> <td></td> <td>. A 100</td> <td>Σ 田田田道<br/>● 明道 -<br/>- (2) 酒味 -</td> <td>AN AN</td> <td>o O<br/>A<br/>Bit-</td> <td></td>                                                                                                    | 山<br>(北)<br>(北)<br>(日)<br>(日)<br>(日)<br>(日)<br>(日)<br>(日)<br>(日)<br>(日)<br>(日)<br>(日                                                                                                    | 5πEE SK<br>• 12 •<br>■ • 2 •<br>■ • 3 • δ<br>#3<br>•(*                                                                                                    | $\mathbb{R}^{n}  \mathbb{C}\mathbb{R}$ $K  K = = \frac{1}{2}$ $\cdot \underline{A} \cdot \mathbf{E} \equiv = \frac{1}{2}$ $F$                                                                                                    | キャン (1990)     キャン (1990)     キャン (1990)     オートーーーーーーーーーーーーーーーーーーーーーーーーーーーーーーーー                                                                                                    | 8862<br>- 19 - 5, 1                                                                                                    | 12 cm (1818) - Microso<br>13 43 문문(11)<br>13 43 문문(11)<br>13 8 문문(11)                                                                                                    | 45.04                                                                                                    |                                                                                                    | . A 100                                                                                     | Σ 田田田道<br>● 明道 -<br>- (2) 酒味 -                                                                                                    | AN AN                                                                                                    | o O<br>A<br>Bit-                                                                                   |             |
| ۲         ۲           ۲         ۲           ۲         ۲           ۲         ۲           ۲         ۲           ۲         ۲           ۲         ۲           ۲         ۲           ۲         ۲           ۲         ۲           ۲         ۲           ۲         ۲           ۲         ۲           ۲         ۲           ۲         ۲           ۲         ۲           ۲         ۲           ۲         ۲           ۲         ۲           ۲         ۲           ۲         ۲           ۲         ۲           ۲         ۲           ۲         ۲           ۲         ۲           ۲         ۲           ۲         ۲           ۲         ۲           ۲         ۲           ۲         ۲           ۲         ۲           ۲         ۲           ۲         ۲           ۲         ۲           ۲         ۲           ۲         ۲                                                                                                              | (上)(中<br>(成)(中<br>(成)(中<br>(市)(市)(市)(市)(市)(市)(市)(市)(市)(市)(市)(市)(市)(                                                                                                    | 68888 SK<br>• -12 -<br>■ - 12 -<br>= 0<br>= 12<br>= 12                                                     | 2 <sup>14</sup> 52<br><b>x</b> x <sup>*</sup> = =<br>- <u>Δ</u> = Ξ =<br>-<br>β<br>C                                                                                                    | agestjagor<br>alt<br>al dit dit altantit<br>REFIT<br>D                                                                                                    |                                                                                                    | Norse<br>Norse<br>Norse<br>Norse<br>Norse<br>F                                                                                                    | ALLER<br>ALLER ADA<br>BE- BZ-<br>BE                                                                                                    | 10<br>11<br>12<br>14<br>14<br>10<br>10<br>10<br>10<br>10<br>10<br>10<br>10<br>10<br>10<br>10<br>10<br>10                                                                                                    | er -                                                                                        | Σ 88118<br>■ 43 -<br>(2 33 -                                                                                                    | 27<br>HERMAN<br>ART                                                                                                    | ۵ 🖓<br>۲. ۲. ۲. ۲. ۲. ۲. ۲. ۲. ۲. ۲. ۲. ۲. ۲. ۲                                                    | 7) - s      |
| エモ<br>エモ<br>エエ<br>エエ<br>エエ                                                                                                    | ム・<br>一般人<br>単成現代<br>2<br>3<br>3                                                                                                    | 日田田 3米<br>・ 12 ・<br>単・ 一 2・ 1 金<br>平前<br>・ (*<br>B<br>2011/11/01 - 2011                                                                                                    | $\mathbb{R}^{n}  \mathbb{C}\mathbb{R}$ $\mathbf{A}^{*} \mathbf{A}^{*} = \mathbf{B}$ $\mathbf{A}^{*} \mathbf{A}^{*} = \mathbf{B}$ $\mathbf{A}^{*} \mathbf{B}^{*} = \mathbf{B}^{*}$ $\mathbf{A}^{*} \mathbf{B}^{*} = \mathbf{B}^{*}$ $\mathbf{A}^{*} \mathbf{B}^{$                                                                                                    | apettasor<br>at<br>a traft<br>E E E E E E E E E E E E E E E E E E E                                                                                                     |                                                                                                    | 12 av (BB) - Marcon<br>Sa di<br>Sa di<br>F                                                                                                    | 1 Lord<br>85.04 874<br>85 - 82-<br>81                                                                                                    | 200<br>200<br>200<br>200<br>200<br>200<br>200<br>200<br>200<br>200                                                                                                    | er.                                                                                         | Σ Вёха<br>Э ид -<br>2 З? -                                                                                                    | AP<br>NITHIN<br>AR                                                                                                    | a O<br>A<br>Bit-<br>J                                                                              | a<br>I a s  |
| Agent Statist<br>Period<br>Last Update:                                                                                                    | ム・<br>一般の時間<br>だ。<br>3<br>(c)                                                                                                    | 5888 0x<br>1 + 12 -<br>1 + 12 -<br>1 + 12 -<br>10<br>10<br>10<br>10<br>10<br>10<br>10<br>10<br>10<br>10                                                                                                    |                                                                                                    | agert/moor<br>単元<br>● や・ 部のを出身<br>目前方式<br>D                                                                                                    | - 1012-01-01,181<br>- 103 - 10 - 101<br>- 103 - 10 - 10<br>- 103 - 10 - 10<br>- 103 - 10<br>- 103 - 10<br>- 103 - 103 -                                                                                                    | 22 cov (RMR) - Microso<br>-<br>-<br>-<br>-<br>-<br>-<br>-<br>-<br>-<br>-<br>-<br>-<br>-<br>-<br>-<br>-<br>-<br>-                                                                                                    | 4 Load<br>8 200 874<br>8 30 82-<br>8 2                                                                                                    |                                                                                                    | H H                                                                                         | Σ 日前11日<br>副 相互 -<br>② 清除 -                                                                                                    | an<br>I                                                                                                    | ○ ○<br>▲<br>単注約<br>単記・<br>1                                                                        | T a s       |
| Apert States<br>La Control Control<br>Apert States<br>La Control Control<br>Apert States<br>La Control Control<br>Control Control<br>Control Control Control<br>Control Control<br>Control Control Control<br>Control Control<br>Control Control Control<br>Control Control<br>Control Control Control<br>Control Control Control<br>Control Control Control Control<br>Control Control Control Control Control Control Control<br>Control Control Control Control<br>Control Control Control Contro                                                                                                    | 上                                                                                                    |                                                                                                    | X <sup>1</sup> X <sup>2</sup> X <sup>2</sup>                                                                                                    | スタービスのの     スタービスのの     スター     スター     ス     ス     スター     ス     スター     ス     ス     ス     ス     ス     ス     ス     ス     ス     ス     ス     ス     ス     ス     ス     ス     ス     ス     ス     ス     ス     ス     ス     ス     ス     ス     ス     ス     ス     ス     ス     ス     ス     | 8865<br>9 10 10 10 10 10 10 10 10 10 10 10 10 10                                                                                                    | 22 cv (RH) - Moreo<br>-<br>-<br>-<br>-<br>-<br>-<br>-<br>-<br>-<br>-<br>-<br>-<br>-                                                                                                    | t Escel<br>संदर्शक खरुव<br>संद - संद<br>संद                                                                                                    | 20 C                                                                                                    | H H                                                                                         | Σ 日前11년<br>()<br>()<br>()<br>()<br>()<br>()<br>()<br>()<br>()<br>()                                                                                                    | an<br>I                                                                                                    | د المالية<br>ع المالية<br>عليه<br>1                                                                | T S         |
| Apert States                                                                                                    | 2.(*<br>気入<br>単成時間<br>だ。<br>3<br>(Agent 10):<br>Time                                                                                                    | Image: 12         Image: 12           Image: 12         Image: 12                                                                                                    |                                                                                                    | agetUneor     ind     ind     i | 88902<br>89902<br>89902<br>89902<br>8990<br>8990<br>1990<br>19 | 12 cov (1988) - Microso<br>13 cit Bizers to<br>5 fill Fill<br>Fill<br>13 cit I also Time (Out                                                                                                    | t Load<br>비소는 A 대주석<br>비소는 A 대주석<br>비소는 A 대주<br>비소는 A 대주<br>비소 대한 A 대주<br>비소 대한 A 대주<br>비소 대한 (<br>(<br>(<br>(<br>(<br>(<br>(<br>(<br>(<br>(<br>(<br>(<br>(<br>(<br>(<br>(<br>(<br>(<br>(                                                                                                    | Bit Bit Bit Bit Bit Bit Bit Bit Bit Bit                                                                                                    | ELC .                                                                                       | Σ В В 1100 -                                                                                                    | 27<br>IN TRADE                                                                                                    | △ ④<br>●<br>●<br>●<br>●<br>●<br>●<br>●<br>●<br>●<br>●<br>●<br>●<br>●                               | I - s       |
| Action of the second second se                                                                                                    | 2.(*<br>気入<br>単成時間<br>数<br>2.(*<br>単成時間<br>数<br>2.(*<br>単成時間<br>数<br>2.(*<br>単成時間<br>数<br>2.(*<br>1.(*)<br>1.(*)<br>2.(*<br>1.(*)<br>1.(*)<br>1                                                                                      | 日田田 3年<br>1 - 12 -<br>日 - 日 - 2<br>中日<br>・(*<br>日<br>日<br>日<br>日<br>日<br>日<br>日<br>日<br>一<br>日<br>- (*<br>日<br>- (*)<br>日<br>- (*)<br>- (*)<br>日<br>- (*)<br>- (*)<br>- | 25:         55:           A' A'         =           A' A'         =           A' A'         =           A' A'         =           A' A'         =           A' A'         =           C         0           V11/15         0           100         100                                                                                                    |                                                                                                    | 2012-01-01_101<br>0.001-01_01_101<br>0.001-01_01_01<br>E<br>E<br>E<br>E<br>E<br>E<br>E<br>E<br>E                                                                                                    | 12 cov (1988) - Microso<br>12 cov (1988) - Microso<br>13 cl cl cl cl cl cl cl cl cl cl cl cl cl                                                                                                    | th Dural<br>Static to Static<br>Static to Static<br>Static<br>S | BLA BIN<br>BLA BIN<br>BITH<br>G                                                                                                    | 8.1<br>•<br>•                                                                               | ∑ 日前11日<br>● 明田 -<br>2 国际 -<br>2 国际 -                                                                                                    | ET IIIIIIIIIIIIIIIIIIIIIIIIIIIIIIIIIIII                                                                                                    | 2 0<br>2<br>2<br>2                                                                                 |             |
| Active and a second second sec                                                                                                    | (上):<br>(上):<br>(上):<br>(上):<br>(注):<br>(注):<br>(注):<br>(本):<br>(Agent ID):<br>Time<br>2011<br>2011                                                                                                    |                                                                                                    | X                                                                                                    | キャパシャック     キャパシャック     キャー     マーク・     マーク・      | 2012-01-01_001<br>88865<br>88865<br>5<br>5<br>5<br>5<br>5<br>5<br>5<br>5<br>5<br>5<br>5<br>5<br>5                                                                                                    | 22 cov (1988) - Microso<br>34 43 Bit 244 45<br>5 Total Talk Time (Out<br>03:4021 0<br>03:4021 0                                                                                                    | Elect<br>Mitch athe<br>Rts - St -<br>dit<br>pong) Ave, Talk T<br>00<br>00                                                                                                    | G<br>me (Outpoing<br>00:56<br>01:52                                                                                                    | E.I.I.<br>-<br>-<br>-<br>-<br>-<br>-<br>-<br>-<br>-<br>-<br>-<br>-<br>-<br>-<br>-<br>-<br>- | Σ ΒΦΙΟΦ<br>φ 413 -<br>2 33% -<br>2 33% -<br>1<br>1<br>1<br>1<br>1<br>1<br>1<br>1<br>1<br>1<br>1<br>1<br>1                                                                                                    | 27<br>10 27<br>10 27<br>10<br>11<br>11<br>11<br>11<br>11<br>11<br>11<br>11<br>11<br>11<br>11<br>11                                                                                                    | 2 0<br>(A)<br>(B)<br>(B)<br>(C)<br>(C)<br>(C)<br>(C)<br>(C)<br>(C)<br>(C)<br>(C)<br>(C)<br>(C      | ]           |
| A22                                                                                                    | (Agent ID):<br>Time<br>2011<br>2011                                                                                                    | HEEE 5x <sup>2</sup><br>t − 12 −<br>E − 12 −<br>E −<br>E −<br>S<br>S<br>S<br>S<br>S<br>S<br>S<br>S<br>S<br>S<br>S<br>S<br>S                                                                                                    | Z/6 CE     X x <sup>2</sup> C     C     C     C     U1U15     Mod See Test     10     L05     L05                                                                                                    | キャー・     キャー・     ティー     マーク     マーク     マー     マーク     マーク    | E<br>(3012-01-01_101<br>(3012-01-01_101<br>(3012-01-01_101<br>E<br>(3012-01-01_101<br>(3012-01-01-01-01-01-01-01-01-01-01-01-01-01-                                                                                                    | 2 cov (1812) - Microso<br>                                                                                                    | E Lood<br>전 전 소 영국 · 영국 · 영국 · 영국 · 영국 · 영국 · 영국 · 영국                                                                                                    | <ul> <li>記入 副市</li> <li>記入 副市</li> <li>(1) 201</li> <li>(1) 201</li> <li>(1) 201</li> <li>(1) 22</li> <li>(1) 24</li> </ul>                                                                                                    | EIT                                                                                         | ∑ 日前11日<br>● 明酒 -<br>(2 周末 -<br>(2 周末 -<br>(2 -<br>(2 -<br>())))))))))))))))))))))))))))))))))))                                                                                                    | 27<br>10 27 10<br>10 27 10<br>10 27 10<br>10 20<br>10 20<br>10<br>10 20<br>10<br>10<br>10<br>10<br>10<br>10<br>10<br>10<br>10<br>10<br>10<br>10<br>10                                                                                                    | △ 〇<br>●<br>●<br>日<br>日<br>日<br>日<br>日<br>日<br>日<br>日<br>日<br>日<br>日<br>日<br>日<br>日<br>日<br>日<br>日 |             |
| A2:<br>Appent Statistic<br>Appent Statistic<br>Detroid Appent Statistic<br>Lest Update:<br>Appent Statistic<br>Detroid Appent Statistic<br>Lest Update:<br>Appent Statistic<br>Detroid Appent Statistic<br>Detroid Appent Statistic<br>Appent Statistic<br>Detroid Appent Statistic<br>Appent Statistic<br>Detroid Appent Statistic<br>Appent Statistic<br>Detroid Appent Statistic<br>Appent Statistic<br>Detroid Appent Statistic<br>Appent Statistic<br>Detroid Appent Statistic<br>Appent Statistic<br>Detroid Appent Statistic<br>Appent Statistic<br>Appent Statistic<br>Detroid Appent Statistic<br>Appent Statistic<br>Append Statistic<br>Append Statistic<br>Append Statistic                                                                                                    | (Agent 10):<br>Time<br>2011<br>2011<br>2011                                                                                                    | different         different           i         iii           i         iii           i         iii           i         iii           i         iiii           i         iiiiii           i         iiiiiiiiiiiiiiiiiiiiiiiiiiiiiiiiiiii                                                                                                    | Image: Second Second                                                                                                    | ・ ・ ・ ・ ・ ・ ・ ・ ・ ・ ・ ・ ・ ・ ・ ・ ・                                                                                                    | (2012-01-01_38)<br>(2012-01-01_38)<br>(2012-01-01-01_38)<br>(2012-01-01-01-01_38)<br>(2012-01-01-01-01-01-01-01-01-01-01-01-01-01-                                                                                                    | 22cm (188) - Microso<br>- Microso<br>- Microso                                                                                                    | Elect<br>#E/6 #376<br>#E/6 #376<br>#E/6 #276<br>#E/6 #276<br>#E/6                                                                                                    | G<br>me (Outpoing<br>10:56<br>10:56<br>10:56<br>10:56<br>10:56                                                                                                    | H                                                                                           | ∑ 日前11년<br>● 項目 -<br>② 項目 -<br>② 項目 -<br>② 項目 -<br>○ ③<br>104 18<br>:04 00<br>:03 10                                                                                                    | 1<br>DND Time<br>(\$0:02<br>(\$5:05<br>(\$5:10)<br>(\$5:11)                                                                                                    | □ ○<br>●<br>■<br>日<br>日<br>日<br>日<br>日<br>日<br>日<br>日<br>日<br>日<br>日<br>日<br>日                     |             |
|                                                                                                    | A →     S     S                                                                                                    |                                                                                                    | 2/6         C           ✓ Δ'         ✓           ✓         ✓           ✓         ✓           ✓         ✓           ✓         ✓           ✓         ✓           ✓         ✓           ✓         ✓           ✓         ✓           ✓         ✓           ✓         ✓           ✓         ✓           ✓         ✓           ✓         ✓           ✓         ✓           ✓         ✓           ✓         ✓           ✓         ✓           ✓         ✓           ✓         ✓           ✓         ✓           ✓         ✓           ✓         ✓           ✓         ✓           ✓         ✓           ✓         ✓           ✓         ✓           ✓         ✓           ✓         ✓           ✓         ✓           ✓         ✓           ✓         ✓           ✓         ✓           ✓         ✓           ✓         ✓ </td <td>キャー     マーク     マーク</td> <td>-<br/>-<br/>-<br/>-<br/>-<br/>-<br/>-<br/>-<br/>-<br/>-<br/>-<br/>-<br/>-<br/>-</td> <td>2 cor (188) - Microso</td> <td>Eared</td> <td>G<br/>me (Outpoing<br/>00:56<br/>01:52<br/>00:37<br/>00:37</td> <td>H</td> <td>∑ 日前110日<br/>→ 項面 -<br/>(2 周末・<br/>(2 周末・<br/>(2 周末・<br/>(2 周末・<br/>(2 周末・<br/>(2 周末・)<br/>(2 周末・<br/>(2 周末・)<br/>(2 周末・)<br/>(2 周末)</td> <td>A<br/>B 27 A B 1<br/>A 27 A B 1<br/>A 27 A B 1<br/>A 27 A B 1<br/>A 27 A 2<br/>A 27 A 2<br/>A 27 A 2<br/>A 27 A 2<br/>A 2<br/>A 2<br/>A 2<br/>A 2<br/>A 2<br/>A 2<br/>A 2<br/>A 2<br/>A 2</td> <td>2<br/>2<br/>2</td> <td></td>                                                                                                    | キャー     マーク     マーク     | -<br>-<br>-<br>-<br>-<br>-<br>-<br>-<br>-<br>-<br>-<br>-<br>-<br>-                                                                                                    | 2 cor (188) - Microso                                                                                                    | Eared                                                                                                    | G<br>me (Outpoing<br>00:56<br>01:52<br>00:37<br>00:37                                                                                                    | H                                                                                           | ∑ 日前110日<br>→ 項面 -<br>(2 周末・<br>(2 周末・<br>(2 周末・<br>(2 周末・<br>(2 周末・<br>(2 周末・)<br>(2 周末・<br>(2 周末・)<br>(2 周末・)<br>(2 周末)                                                                                                    | A<br>B 27 A B 1<br>A 27 A B 1<br>A 27 A B 1<br>A 27 A B 1<br>A 27 A 2<br>A 27 A 2<br>A 27 A 2<br>A 27 A 2<br>A 2<br>A 2<br>A 2<br>A 2<br>A 2<br>A 2<br>A 2<br>A 2<br>A 2                                                                                                    | 2<br>2<br>2                                                                                        |             |
| Image: Second Second                                                                                                    | (Agent ID):<br>Time<br>2011<br>2011<br>2011<br>2011<br>2011<br>2011<br>2011                                                                                                    | ACC Calls         ACC Calls           41         33           301         303           41         33           303         303                                                                                                    | X <sup>III</sup> SIE     X <sup>III</sup> X <sup>III</sup> X <sup>III</sup> X <sup>III</sup> X <sup>III</sup> X <sup>III</sup> X <sup>IIII</sup> X <sup>IIIII</sup> X <sup>IIII</sup> X <sup>IIII</sup> X <sup>IIII</sup> X <sup>IIII</sup> X <sup>IIII</sup> X <sup>IIIII</sup> X <sup>IIII</sup> X <sup>IIIII</sup> X <sup>IIII</sup> X <sup>IIII</sup> X <sup>IIII</sup> X <sup>IIII</sup> X <sup>IIII</sup> X <sup>IIII</sup> X <sup>IIIII</sup> X <sup>IIIII</sup> X <sup>IIIII</sup> X <sup>IIIIII</sup> X <sup>IIIII</sup> X <sup>IIIII</sup> X <sup>IIIIIII</sup> X <sup>IIIIIIII</sup> X <sup>IIIIIII</sup> X <sup>IIIIIII</sup> X <sup>IIIIIII</sup> X <sup>IIIIIII</sup> X <sup>IIIIIIIIII</sup> X <sup>IIIIIIIIII</sup> X <sup>IIIIIIIIII</sup> X <sup>IIIIIIIIIIIIIIIIIIIIIIIIIIIIIIIII</sup>                                                                                                    | キャー・     キャー・     キャー・  | 2012-01-01_130<br>BRH1x<br>BRH1x<br>E<br>E<br>Talk Time(ACC)<br>00-01-15<br>00-02-12<br>00-02-12<br>00-02-12<br>00-02-12                                                                                                    | 22cm (188) - Moreeo<br>34 43<br>55 5<br>5 154 100<br>5 154 100<br>5 154 100<br>5 154 100<br>5 154 100<br>5 154 100<br>5 155 100<br>5 155 100<br>5 151 100<br>5 151 100<br>5 150 100<br>5 150 1000                                                                                                    | E Excel                                                                                                    | G<br>me (Outgoing<br>00:56<br>00:52<br>00:44<br>00:37<br>00:66<br>00:23                                                                                                    | H                                                                                           | ∑ 日前110日<br>■ 項目 -<br>(2 国際・<br>(2 国際・<br>(2 国際・<br>(2 国際・<br>(2 国際・<br>(2 国際・<br>(2 国際・<br>(2 国際・))<br>(2 国際・<br>(2 国際・))<br>(2 国際・<br>(2 国際・))<br>(3 国際・))<br>(3 国際・))<br>(3 国際・))<br>(3 国際・))<br>(3 国際・))<br>(3 国際・))<br>(4 国際・))<br>(4                                                                                                    | 2000 Time<br>1000 Time<br>1000 Time                                                                                                    | 2<br>2<br>1                                                                                        |             |
| Kall     Kall                                                                                                    | (Agent ID):<br>Time<br>2011<br>2011<br>2011<br>2011<br>2011<br>2011<br>2011<br>2011<br>2011<br>2011<br>2011<br>2011<br>2011<br>2011                                                                                                    | ETEE 2 x     • 12 -     U + 12 -     U + 12 +     T     T                                                                                                    | X x x x x x x x x x x x x x x x x x                                                                                                    | キャー・     キャー     キャー     キャー     キャー     ボック・     ボック・                                                                                                    | E<br>2012-01-01_30<br>differ st<br>-<br>-<br>-<br>-<br>-<br>-<br>-<br>-<br>-<br>-<br>-<br>-<br>-                                                                                                    | Ecor (188) - Microso<br>34 4) Effective<br>F<br>) fotal faik Time (0x0<br>614:021<br>001:035<br>001:035                                                                                                    | Escal                                                                                                    | C<br>C<br>C<br>C<br>C<br>C<br>C<br>C<br>C<br>C<br>C<br>C<br>C<br>C                                                                                                    | H                                                                                           | 王 田田四雄・<br>マ 田田 -<br>マ 二 二 二 二 二 二 二 二 二 二 二 二 二 二 二 二 二                                                                                                    | 27<br>1022100<br>10200<br>102002<br>102002<br>102000<br>102000<br>102000<br>102000<br>102000<br>102000<br>102000<br>102000<br>102000<br>102000000<br>100000000                                                                                                    | a Q                                                                                                |             |
| Control      Control                                                                                                    | (Agent 10):<br>Time<br>2011<br>2011<br>2011<br>2011<br>2011<br>2011<br>2011<br>2011<br>2011<br>2011<br>2011<br>2011<br>2011<br>2011<br>2011<br>2011<br>2011                                                                                                    |                                                                                                    | X x x x x x x x x x x x x x x x x x                                                                                                    | キャー・     キャー・     キャー・  | 2012-01-01_187<br>                                                                                                    | 2 Zerry (1888) - Microso<br>2 Zerry (1888) - Microso<br>3 Zerry (1888) - Microso<br>5 Zerry (1888) - Microso<br>5 Zerry (1888) - M                                                                                                    | At Easel                                                                                                    | G<br>me (Outgoing<br>00:56<br>01:52<br>00:44<br>00:56<br>01:52<br>00:56<br>01:55<br>01:56<br>01:56                                                                                                    | H                                                                                           | ∑ 田和加速<br>→ 項目 -<br>(2 副称 -<br>(2 副称 -<br>(2 副称 -<br>(2 副称 -<br>(2 副称 -<br>(2 副称 -<br>(2 副称 -<br>(2 副称 -<br>(2 副称 -<br>(2 副称 -<br>(2 副称 -<br>(2 副称 -<br>(2 副称 -<br>(2 副称 -<br>(2 副称 -<br>(2 ])<br>(2 ])<br>(2                                                                                                    | 21<br>812188<br>818<br>1<br>1<br>000 Time<br>50:05<br>530:10<br>550:13<br>550:13<br>550:13<br>550:13<br>550:13<br>550:13<br>550:13<br>550:13<br>550:13<br>550:13<br>550:13<br>550:13<br>550:13<br>550:14<br>550:14<br>550: | A BER                                                                                              |             |
|                                                                                                    | ユ デ 通入<br>振行形式<br>振行形式<br>振行形式<br>振行形式<br>振行形式<br>高子<br>二<br>二<br>二<br>二<br>二<br>二<br>二<br>二<br>二<br>二<br>二<br>二<br>二                                                                                                    | ATTEN SX<br>1 - 12 - 1<br>2 - 12 - 2<br>2 - 12 - 2<br>2 - 2<br>2 -                                                                                                    |                                                                                                    | キャー・     キャー・     キャー・     キャー・     ボー・     ボー・       ボー・     ボー・     ボー・     ボー・       ボー・                                     | E                                                                                                    | Econy (1988)         - Microso           1         - Microso         - Microso           1         - Microso         - Microso           1         - Microso         - Microso           1         - Microso         - Microso           1         - Microso         - Microso           1         - Microso         - Microso           1         - Microso         - Microso           0         - Microso         - Microso           0         - Microso         - Microso           0         - Microso         - Microso           0         - Microso         - Microso           0         - Microso         - Microso           0         - Microso         - Microso           0         - Microso         - Microso           0         - Microso         - Microso           0         - Microso         - Microso           0         - Microso         - Microso           0         - Microso         - Microso           0         - Microso         - Microso           0         - Microso         - Microso           0         - Microso         - Micro           0 <t< td=""><td>R Eucel<br/>영도()는 영구()<br/>영도 - 영도 -<br/>영도<br/>()<br/>()<br/>()<br/>()<br/>()<br/>()<br/>()<br/>()<br/>()<br/>()<br/>()<br/>()<br/>()</td><td>G<br/>me (Outgoing<br/>00:55<br/>00:22<br/>00:44<br/>00:37<br/>00:66<br/>00:28<br/>00:164<br/>00:114<br/>00:114</td><td>H</td><td>∑ 日参加加速<br/>→ 項重 -<br/>(2 南市 -<br/>(2 南市 -<br/>(2 南 -<br/>(2 南 -<br/>(2 -<br/>(2 南 -<br/>(2 南 -<br/>(2 南 -<br/>(2 -<br/>(2 -<br/>(</td><td>E 1 1 1 1 1 1 1 1 1 1 1 1 1 1 1 1 1 1 1</td><td>● ○ ● ● ● ● ● ● ● ● ● ● ● ● ● ● ● ● ● ●</td><td></td></t<> | R Eucel<br>영도()는 영구()<br>영도 - 영도 -<br>영도<br>()<br>()<br>()<br>()<br>()<br>()<br>()<br>()<br>()<br>()<br>()<br>()<br>()                                                                                                    | G<br>me (Outgoing<br>00:55<br>00:22<br>00:44<br>00:37<br>00:66<br>00:28<br>00:164<br>00:114<br>00:114                                                                                                    | H                                                                                           | ∑ 日参加加速<br>→ 項重 -<br>(2 南市 -<br>(2 南市 -<br>(2 南 -<br>(2 南 -<br>(2 -<br>(2 南 -<br>(2 南 -<br>(2 南 -<br>(2 -<br>(2 -<br>(                                                                                                    | E 1 1 1 1 1 1 1 1 1 1 1 1 1 1 1 1 1 1 1                                                                                                    | ● ○ ● ● ● ● ● ● ● ● ● ● ● ● ● ● ● ● ● ●                                                            |             |
| Control      Control                                                                                                    | (ス 年<br>(成人<br>(成人<br>(成長期)<br>(点の)<br>(点の)<br>(点の)<br>(点の)<br>(二)<br>(二)                                                                                                    | Control 2      Control 2                                                                                                    |                                                                                                    | キャー・     キャー・     キャー・  |                                                                                                    | 2 cor (188) - Microso<br>1 cor (188) - Microso<br>5 cor (188) - Microso<br>5 cor (188) - Microso                                                                                                    | A Eacel<br>영문 - 영문 -<br>영문 - 영문 -<br>영문 - 영문 -<br>영문 -<br>00<br>00<br>00<br>00<br>00<br>00<br>00<br>00<br>00<br>00<br>00<br>00<br>00                                                                                                    | G<br>me (Outpoing<br>00:56<br>01:52<br>00:56<br>01:52<br>00:56<br>01:52<br>00:56<br>01:52<br>01:56<br>01:52<br>01:56<br>01:52<br>01:56<br>01:52<br>01:56<br>01:52<br>01:56<br>01:56                                                                                                    | H H                                                                                         | E目的回題     項目 -     (2 国際 -     (2 国際 -     (2 ロー     (2 ロー     ))     (2 ロー     (2 ロー     (2 ロー     (2 ロー     (2 ロー     (2 ロー     (2 ロー     (2 ロー     (2 ロー     (2 ロー     (2 ロー     (2 ロー     (2 ロー     (2 ロー     (2 ロー     (2 ロー     (2 ロー     (2 ロー     (2 ロー     (2 ロー     (2 ロー     (2 ロー     (2 ロー     (2 ロー     (2 ロー     (2 ロー     (2 ロー     (2 ロー     ))     (2 ロー     (2 ロー     ))     (2 ロー     (2 ロー     ))     (2 ロー     (2 ロー     ))     (2 ロー     (2 ロー     ))     (2 ロー     (2 ロー     ))     (2 ロー     (2 ロー     ))     (2 ロー     ))     (2 ロ     ))     (2 ロ     ))     (2 ロ     ))     (2 ロ     ))     (2 ロ     ))     (2 ロ     ))     (2 ロ     ))     (2 ロ     ))     (2 ロ     ))     (2 ロ     ))                                                                                                    | 1<br>1<br>1<br>1<br>1<br>1<br>1<br>1<br>1<br>1<br>1<br>1<br>1<br>1<br>1<br>1<br>1<br>1<br>1                                                                                                    | A A BRA                                                                                            |             |
| Image: Point of the second second s                                                                                                    | Δ =<br>(Δ =<br>(Δ                                                                                                    |                                                                                                    |                                                                                                    | ・ ・ ・ ・ ・ ・ ・ ・ ・ ・ ・ ・ ・ ・ ・ ・ ・                                                                                                    | E                                                                                                    | Econy (1988)         - Microso           1/2         2         2         2         2         2         2         2         2         2         2         2         2         2         2         2         2         2         2         2         2         2         2         2         2         2         2         2         2         2         2         2         2         2         2         2         2         2         2         2         2         2         2         2         2         2         2         2         2         2         2         2         2         2         2         2         2         2         2         2         2         2         2         2         2         2         2         2         2         2         2         2         2         2         2         2         2         2         2         2         2         2         2         2         2         2         2         2         2         2         2         2         2         2         2         2         2         2         2         2         2         2         2                                                                                                             | R Eucel<br>영도(는), 영주(<br>영도 - 영도 -<br>영도<br>()<br>()<br>()<br>()<br>()<br>()<br>()<br>()<br>()<br>()<br>()<br>()<br>()                                                                                                    | G<br>ime (Outgoing<br>00:56<br>01:52<br>00:44<br>00:75<br>00:165<br>00:165                                                                                                    | H H                                                                                         | ∑ 日前110日<br>→ 項目 -<br>→ 2 国際 -<br>→ 2 国際 -<br>→ 2 国際 -<br>→<br>2 国際 -<br>→<br>0 1000 100<br>→ 0 100<br>→ 0 100                                                                                                    | 1<br>DND Time<br>(50:02<br>(50:02)<br>(50:02<br>(50:02<br>(50:02<br>(50:02)<br>(50:02<br>(50:02)<br>(50:02<br>(50:02)<br>(50:02)<br>(50:0                                                                                                    | 2 0 0 0 0 0 0 0 0 0 0 0 0 0 0 0 0 0 0 0                                                            |             |
| Image: 100 - 100           SEE         X HE           SEE         X HE           Image: X HE         X HE           Image: X HE         <                                                                                                    | (2) ←<br>(3) ←<br>(3) ←<br>(4) ←<br>(4) ←<br>(                                                                                             | CONTROL 25     CONTROL 25                                                                                                    |                                                                                                    | キャー・     キャー・     キャー・  |                                                                                                    | 2 core (1888) - Microso<br>1 core (1888) - Microso<br>5 core (1888) - Microso<br>5 core (1888) - Micro                                                                                                    | E Seel                                                                                                    | G<br>me (Outgoing<br>00:54<br>00:22<br>00:44<br>00:23<br>00:14<br>00:54<br>00:54<br>00:54<br>00:54                                                                                                    | H                                                                                           | ∑ Béttie<br>@ RR -<br>2 28*<br>4<br>4<br>5<br>5<br>5<br>5<br>5<br>5<br>5<br>5<br>5<br>5<br>5<br>5<br>5<br>5<br>5<br>5<br>5                                                                                                    | 2000 Time<br>1<br>1<br>1<br>1<br>1<br>1<br>1<br>1<br>1<br>1<br>1<br>1<br>1                                                                                                    | a O A A A A A A A A A A A A A A A A A A                                                            |             |
| Image         Image         Image <td< td=""><td>(Agent 10):<br/>(Agent 10):<br/>2011<br/>2011<br/>201</td><td>ATTEN         Sec           1         12         -         12         -         12         -         12         -         12         -         12         -         12         -         12         -         12         -         12         -         12         -         12         -         12         -         12         -         12         -         12         -         12         -         12         -         12         -         12         -         -         -         -         -         -         -         -         -         -         -         -         -         -         -         -         -         -         -         -         -         -         -         -         -         -         -         -         -         -         -         -         -         -         -         -         -         -         -         -         -         -         -         -         -         -         -         -         -         -         -         -         -         -         -         -         -         -         -         -         -         -         -&lt;</td><td>The         The           F         C           C         C           C         C<td>・     ・     ・     ・     ・     ・     ・     ・     ・     ・     ・     ・     ・     ・     ・     ・     ・     ・     ・     ・     ・     ・     ・     ・     ・     ・     ・     ・     ・     ・     ・     ・     ・     ・     ・     ・     ・     ・     ・     ・     ・     ・     ・     ・     ・     ・     ・     ・     ・     ・     ・     ・     ・     ・     ・     ・     ・     ・     ・     ・     ・     ・     ・     ・     ・     ・     ・     ・     ・     ・     ・     ・     ・     ・     ・     ・     ・      ・     ・     ・      ・     ・      ・     ・     ・      ・     ・      ・      ・     ・      ・      ・      ・      ・      ・      ・      ・      ・      ・      ・      ・      ・      ・      ・      ・      ・      ・      ・      ・      ・      ・      ・      ・      ・      ・      ・      ・      ・      ・      ・      ・      ・      ・      ・      ・      ・      ・      ・      ・      ・      ・      ・      ・      ・      ・      ・      ・      ・      ・      ・      ・      ・      ・      ・      ・      ・      ・      ・      ・      ・      ・      ・      ・      ・      ・      ・      ・      ・      ・      ・      ・      ・      ・      ・      ・      ・      ・      ・      ・      ・      ・      ・      ・      ・      ・      ・      ・      ・      ・      ・      ・      ・      ・      ・      ・      ・      ・      ・      ・      ・      ・      ・      ・      ・      ・      ・      ・      ・      ・      ・      ・      ・      ・      ・      ・      ・      ・      ・      ・      ・      ・      ・      ・      ・      ・      ・      ・      ・      ・      ・      ・      ・      ・      ・      ・      ・      ・      ・      ・      ・     ・      ・      ・      ・      ・      ・      ・      ・      ・      ・      ・      ・      ・      ・      ・      ・      ・      ・      ・      ・      ・      ・      ・      ・      ・      ・      ・      ・      ・      ・      ・      ・      ・      ・      ・      ・      ・      ・      ・      ・      ・      ・      ・      ・      ・      ・      ・      ・      ・      ・      ・      ・      ・      ・      ・      ・      ・      ・      ・      ・      ・      ・      ・      ・      ・      ・      ・      ・     ・     ・      ・     ・     ・     ・     ・</td><td>E<br/>E<br/>E<br/>E<br/>E<br/>E<br/>E<br/>E<br/>E<br/>E<br/>E<br/>E<br/>E<br/>E</td><td>F         F           1        </td><td>R Esel</td><td>G<br/>G<br/>G<br/>G<br/>G<br/>G<br/>G<br/>G<br/>G<br/>G<br/>G<br/>G<br/>G<br/>G</td><td>H</td><td>∑ 目前11日<br/>■ 「「」<br/>■ 「」<br/>■ 「」」<br/>■ 「」<br/>■ 「」<br/>■ 「」<br/>■ 「」<br/>■ 「」」<br/>■ 「」<br/>■ 「」<br/>■ 「」」<br/>■ 「」<br/>■ 「」」<br/>■ 「」<br/>■ 「」」<br/>■ 「」<br/>■ 「」<br/>■ 「」」<br/>■ 「」」<br/>■ 「」<br/>■ 「」」<br/>■ 「」<br/>■ 「<br/>■ 「」<br/>■ 「」<br/>■ 「」<br/>■ 「」<br/>■ 「」<br/>■ 「<br/>■ 「」<br/>■ 「」<br/>■ 「」<br/>■ 「</td><td>2000 Time<br/>50:02<br/>150:02<br/>150:03<br/>150:03<br/>150:03<br/>150:03<br/>143:03<br/>143:03<br/>140:05<br/>140:05<br/>140:</td><td>2 0 0 0 0 0 0 0 0 0 0 0 0 0 0 0 0 0 0 0</td><td></td></td></td<> | (Agent 10):<br>(Agent 10):<br>2011<br>2011<br>201 | ATTEN         Sec           1         12         -         12         -         12         -         12         -         12         -         12         -         12         -         12         -         12         -         12         -         12         -         12         -         12         -         12         -         12         -         12         -         12         -         12         -         12         -         12         -         -         -         -         -         -         -         -         -         -         -         -         -         -         -         -         -         -         -         -         -         -         -         -         -         -         -         -         -         -         -         -         -         -         -         -         -         -         -         -         -         -         -         -         -         -         -         -         -         -         -         -         -         -         -         -         -         -         -         -         -         -         -<                                                                                                    | The         The           F         C           C         C           C         C <td>・     ・     ・     ・     ・     ・     ・     ・     ・     ・     ・     ・     ・     ・     ・     ・     ・     ・     ・     ・     ・     ・     ・     ・     ・     ・     ・     ・     ・     ・     ・     ・     ・     ・     ・     ・     ・     ・     ・     ・     ・     ・     ・     ・     ・     ・     ・     ・     ・     ・     ・     ・     ・     ・     ・     ・     ・     ・     ・     ・     ・     ・     ・     ・     ・     ・     ・     ・     ・     ・     ・     ・     ・     ・     ・     ・     ・      ・     ・     ・      ・     ・      ・     ・     ・      ・     ・      ・      ・     ・      ・      ・      ・      ・      ・      ・      ・      ・      ・      ・      ・      ・      ・      ・      ・      ・      ・      ・      ・      ・      ・      ・      ・      ・      ・      ・      ・      ・      ・      ・      ・      ・      ・      ・      ・      ・      ・      ・      ・      ・      ・      ・      ・      ・      ・      ・      ・      ・      ・      ・      ・      ・      ・      ・      ・      ・      ・      ・      ・      ・      ・      ・      ・      ・      ・      ・      ・      ・      ・      ・      ・      ・      ・      ・      ・      ・      ・      ・      ・      ・      ・      ・      ・      ・      ・      ・      ・      ・      ・      ・      ・      ・      ・      ・      ・      ・      ・      ・      ・      ・      ・      ・      ・      ・      ・      ・      ・      ・      ・      ・      ・      ・      ・      ・      ・      ・      ・      ・      ・      ・      ・      ・      ・      ・      ・      ・      ・      ・      ・      ・      ・      ・      ・      ・      ・      ・      ・      ・      ・      ・     ・      ・      ・      ・      ・      ・      ・      ・      ・      ・      ・      ・      ・      ・      ・      ・      ・      ・      ・      ・      ・      ・      ・      ・      ・      ・      ・      ・      ・      ・      ・      ・      ・      ・      ・      ・      ・      ・      ・      ・      ・      ・      ・      ・      ・      ・      ・      ・      ・      ・      ・      ・      ・      ・      ・      ・      ・      ・      ・      ・      ・      ・      ・      ・      ・      ・      ・      ・     ・     ・      ・     ・     ・     ・     ・</td> <td>E<br/>E<br/>E<br/>E<br/>E<br/>E<br/>E<br/>E<br/>E<br/>E<br/>E<br/>E<br/>E<br/>E</td> <td>F         F           1        </td> <td>R Esel</td> <td>G<br/>G<br/>G<br/>G<br/>G<br/>G<br/>G<br/>G<br/>G<br/>G<br/>G<br/>G<br/>G<br/>G</td> <td>H</td> <td>∑ 目前11日<br/>■ 「「」<br/>■ 「」<br/>■ 「」」<br/>■ 「」<br/>■ 「」<br/>■ 「」<br/>■ 「」<br/>■ 「」」<br/>■ 「」<br/>■ 「」<br/>■ 「」」<br/>■ 「」<br/>■ 「」」<br/>■ 「」<br/>■ 「」」<br/>■ 「」<br/>■ 「」<br/>■ 「」」<br/>■ 「」」<br/>■ 「」<br/>■ 「」」<br/>■ 「」<br/>■ 「<br/>■ 「」<br/>■ 「」<br/>■ 「」<br/>■ 「」<br/>■ 「」<br/>■ 「<br/>■ 「」<br/>■ 「」<br/>■ 「」<br/>■ 「</td> <td>2000 Time<br/>50:02<br/>150:02<br/>150:03<br/>150:03<br/>150:03<br/>150:03<br/>143:03<br/>143:03<br/>140:05<br/>140:05<br/>140:</td> <td>2 0 0 0 0 0 0 0 0 0 0 0 0 0 0 0 0 0 0 0</td> <td></td> | ・     ・     ・     ・     ・     ・     ・     ・     ・     ・     ・     ・     ・     ・     ・     ・     ・     ・     ・     ・     ・     ・     ・     ・     ・     ・     ・     ・     ・     ・     ・     ・     ・     ・     ・     ・     ・     ・     ・     ・     ・     ・     ・     ・     ・     ・     ・     ・     ・     ・     ・     ・     ・     ・     ・     ・     ・     ・     ・     ・     ・     ・     ・     ・     ・     ・     ・     ・     ・     ・     ・     ・     ・     ・     ・     ・     ・      ・     ・     ・      ・     ・      ・     ・     ・      ・     ・      ・      ・     ・      ・      ・      ・      ・      ・      ・      ・      ・      ・      ・      ・      ・      ・      ・      ・      ・      ・      ・      ・      ・      ・      ・      ・      ・      ・      ・      ・      ・      ・      ・      ・      ・      ・      ・      ・      ・      ・      ・      ・      ・      ・      ・      ・      ・      ・      ・      ・      ・      ・      ・      ・      ・      ・      ・      ・      ・      ・      ・      ・      ・      ・      ・      ・      ・      ・      ・      ・      ・      ・      ・      ・      ・      ・      ・      ・      ・      ・      ・      ・      ・      ・      ・      ・      ・      ・      ・      ・      ・      ・      ・      ・      ・      ・      ・      ・      ・      ・      ・      ・      ・      ・      ・      ・      ・      ・      ・      ・      ・      ・      ・      ・      ・      ・      ・      ・      ・      ・      ・      ・      ・      ・      ・      ・      ・      ・      ・      ・      ・      ・      ・      ・      ・      ・      ・      ・      ・      ・      ・      ・      ・     ・      ・      ・      ・      ・      ・      ・      ・      ・      ・      ・      ・      ・      ・      ・      ・      ・      ・      ・      ・      ・      ・      ・      ・      ・      ・      ・      ・      ・      ・      ・      ・      ・      ・      ・      ・      ・      ・      ・      ・      ・      ・      ・      ・      ・      ・      ・      ・      ・      ・      ・      ・      ・      ・      ・      ・      ・      ・      ・      ・      ・      ・      ・      ・      ・      ・      ・      ・     ・     ・      ・     ・     ・     ・     ・ | E<br>E<br>E<br>E<br>E<br>E<br>E<br>E<br>E<br>E<br>E<br>E<br>E<br>E                                                                                                    | F         F           1                                                                                                    | R Esel                                                                                                    | G<br>G<br>G<br>G<br>G<br>G<br>G<br>G<br>G<br>G<br>G<br>G<br>G<br>G                                                                                                    | H                                                                                           | ∑ 目前11日<br>■ 「「」<br>■ 「」<br>■ 「」」<br>■ 「」<br>■ 「」<br>■ 「」<br>■ 「」<br>■ 「」」<br>■ 「」<br>■ 「」<br>■ 「」」<br>■ 「」<br>■ 「」」<br>■ 「」<br>■ 「」」<br>■ 「」<br>■ 「」<br>■ 「」」<br>■ 「」」<br>■ 「」<br>■ 「」」<br>■ 「」<br>■ 「<br>■ 「」<br>■ 「」<br>■ 「」<br>■ 「」<br>■ 「」<br>■ 「<br>■ 「」<br>■ 「」<br>■ 「」<br>■ 「                                                                                                    | 2000 Time<br>50:02<br>150:02<br>150:03<br>150:03<br>150:03<br>150:03<br>143:03<br>143:03<br>140:05<br>140:05<br>140:                                                                                                    | 2 0 0 0 0 0 0 0 0 0 0 0 0 0 0 0 0 0 0 0                                                            |             |
| Constant     Constant                                                                                                    | (上) 中     (日本)     (日本)                                                                                                    | Control      Control                                                                                                    |                                                                                                    | キャー     キャー     | E<br>E<br>E<br>E<br>E<br>E<br>E<br>E<br>E<br>E<br>E<br>E<br>E<br>E                                                                                                    | 2 2 cor (188) - Microso<br>1 di di<br>5 di di<br>5 di di di<br>5 di di di<br>5 di di di<br>5 di di<br>5 di di<br>5 di di<br>5 di di<br>5 di di<br>5 di di<br>5 di di<br>5 di<br>6 di<br>6 di                                                                                                    | E Seel                                                                                                    | (Constant)     (Constant)     (                                                                                                    | H                                                                                           | ∑ 目前11日<br>● 11日<br>● 11 | 21<br>21<br>21<br>21<br>21<br>21<br>20<br>20<br>21<br>25<br>25<br>25<br>25<br>25<br>25<br>25<br>25<br>25<br>25                                                                                                    | 2 0000                                                                                             |             |
| A22 A42 A42 A42 A42 A42 A42 A42 A42 A42                                                                                                    | (上) 中     (日本)     (日本)                                                                                                    | CONTRACT 201     CONTRACT 201                                                                                                    |                                                                                                    | キャー・     キャー・     キャー・  | E<br>E<br>E<br>E<br>E<br>E<br>E<br>E<br>E<br>E<br>E<br>E<br>E<br>E                                                                                                    | 2 Cerry (1988) - Microso<br>1 Seal (1988) - Microso<br>5 Seal (1988) - Microso<br>5 Seal (1988) - Micr                                                                                                    | E Seel                                                                                                    | G<br>mm (Outpoing<br>0122<br>0122<br>0122<br>0122<br>0124<br>0122<br>014<br>0152<br>014<br>0152<br>0154<br>0152<br>0154<br>0152<br>0154<br>0155<br>0155<br>015 | H                                                                                           | ∑ 最常知道<br>● 「「「」」<br>● 「「」」<br>● 「」」<br>● 「」」<br>● 「」<br>● 「」<br>●                                                                                                    | 27 27 28 28 28 28 28 28 28 28 28 28 28 28 28                                                                                                    | 2 0000                                                                                             | E a g       |
| Image: Point of the second second s                                                                                                    | (2) 年<br>(日本)<br>(本)<br>(本                                                                                                    | Content of the second second se                                                                                                    |                                                                                                    |                                                                                                    | E<br>5<br>5<br>5<br>5<br>5<br>5<br>5<br>5<br>5<br>5<br>5<br>5<br>5                                                                                                    | 2 2 cor (188) - Moreeo<br>5 2 cor (188) - Moreeo<br>5 2 co                                                                                                    | Escel<br>생선(관, 8 대가 4<br>전면 - 영선 - 영선 -<br>성선<br>전면 - 영선 -<br>성선<br>전면 - 영선 -<br>이 100<br>000<br>000<br>000<br>000<br>000<br>000<br>000<br>000<br>000                                                                                                    | C     C                                                                                                    | H<br>H<br>H<br>H<br>H<br>H<br>H<br>H<br>H<br>H<br>H<br>H<br>H<br>H<br>H<br>H<br>H<br>H<br>H | ∑ 最常加速<br>● 前面・<br>2 面前・<br>2 面前<br>2 面前・<br>2 面前・<br>2 面前<br>2 面前<br>2 面前<br>2 面前<br>2 面前<br>2 面前<br>2 面前<br>2 面前                                                                                                    | A 22 MB 20 MB 20 M                                                                                                    | 2 0000                                                                                             | X           |

Agent Statistics is a part of ACD Module reports. It shows each agent's performance which can be sorted by date, by hour, by agent, or even full comparison. All data can be exported to Excel compatible format.

Following information will be listed:

| ACD Calls                  | : Number of calls handled from Automatic-Call-Distribution system        |
|----------------------------|--------------------------------------------------------------------------|
| Outgoing Calls             | : Number of calls dialed by agent                                        |
| Total Talk Time (ACD)      | : Total ACD calls talk time for the whole day                            |
| Avg. Talk Time (ACD)       | : Average ACD calls talk time for each call                              |
| Total Talk Time (Outgoing) | : Total outgoing calls talk time for the whole day                       |
| Avg. Talk Time (Outgoing)  | : Average outgoing calls talk time for each call                         |
| Average Ring Time          | : Average time for each call to be routed to an agent                    |
| Total DND Time             | : Total Do-Not-Disturb ON time for the agents (support Snom phones only) |
|                            |                                                                          |

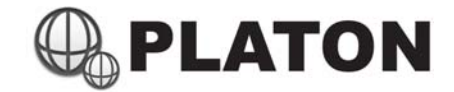

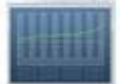

### Agent Statistics (Cont')

Statistics by date / by hour

| Agent Statis | tics                                                                                            |
|--------------|-------------------------------------------------------------------------------------------------|
| Agent:       | All Questator 01 (701) Operator 02 (702) Questator 03 (703) Questator 04 (704) Supervisor (700) |
| Date:        | From: 1 • Jan • 2011 • -To: 31 • Dec • 2011 •                                                   |
| Time:        | From: • : • • AM © PM                                                                           |
| (optional)   | To: • : • © AM @ PM                                                                             |
|              | Summary (Sort by Date) Summary (Sort by Agent) Comparison                                       |
|              | Search Export                                                                                   |

- 1. Select the agents to be counted in the statistics
- 2. Select a period for the statistics
- 3. If a period of time need to be specified (e.g. 8:30 AM to 6:30 PM), please select in "Time" field, this is an optional field
- 4. Select "Summary (Sort by Date)" and click "Search"
- 5. Click on any row within "Date/Time" column to breakdown into by hour format
- 6. Click on "Export to File" to export data to Excel compatible format

| Т |                                                                                                    |              |                   |                         |                        |                               |                              |                   |                   |  |  |  |  |
|---|----------------------------------------------------------------------------------------------------|--------------|-------------------|-------------------------|------------------------|-------------------------------|------------------------------|-------------------|-------------------|--|--|--|--|
|   | Agent Statistics(Summary (Sort by Date)   Summary (Sort by Agent)   Details) < <export file="" to="">&gt;</export> |              |                   |                         |                        |                               |                              |                   |                   |  |  |  |  |
|   | Period:                                                                                                    |              |                   | 2011/11/01 - 20         | 11/11/15               |                               |                              |                   |                   |  |  |  |  |
|   | Agent Name                                                                                                    | (Agent ID    | ):                | Indu-Data (1975)        | Thing Soc (1996) T.A.  | orgifilm Law (101) / 10-13    | wei (1919)                   |                   |                   |  |  |  |  |
|   | Date/Time                                                                                                    | ACD<br>Calls | Outgoing<br>Calls | Total Talk<br>Time(ACD) | Avg. Talk<br>Time(ACD) | Total Talk Time<br>(Outgoing) | Avg. Talk Time<br>(Outgoing) | Avg. Ring<br>Time | Total DND<br>Time |  |  |  |  |
|   | 01/11/2011                                                                                                    | 41           | 106               | 02:13:58                | 00:03:16               | 01:40:21                      | 00:00:56                     | 00:00:03          | 10:50:02          |  |  |  |  |
|   | 02/11/2011                                                                                                    | 29           | 145               | 01:33:30                | 00:03:13               | 03:20:06                      | 00:01:22                     | 00:00:04          | 18:15:05          |  |  |  |  |
|   | 03/11/2011                                                                                                    | 39           | 274               | 01:38:00                | 00:02:30               | 03:22:45                      | 00:00:44                     | 00:00:04          | 06:58:10          |  |  |  |  |
|   | 04/11/2011                                                                                                    | 20           | 25                | 01:04:00                | 00:03:12               | 00:15:25                      | 00:00:37                     | 00:00:03          | 10:45:11          |  |  |  |  |
|   | 05/11/2011                                                                                                    | 12           | 30                | 00:27:24                | 00:02:17               | 00:33:25                      | 00:01:06                     | 00:00:04          | 01:16:50          |  |  |  |  |
|   | 06/11/2011                                                                                                    | 9            | 33                | 00:28:32                | 00:03:10               | 01:21:41                      | 00:02:28                     | 00:00:03          | 00:14:52          |  |  |  |  |
|   | 07/11/2011                                                                                                    | 46           | 158               | 02:02:58                | 00:02:55               | 02:55:48                      | 00:01:06                     | 00:00:04          | 14:43:07          |  |  |  |  |
|   | 08/11/2011                                                                                                    | 44           | 64                | 02:01:16                | 00:02:57               | 01:19:34                      | 00:01:14                     | 00:00:04          | 19:36:03          |  |  |  |  |
|   | 09/11/2011                                                                                                    | 42           | 46                | 01:56:30                | 00:02:50               | 00:57:28                      | 00:01:14                     | 00:00:03          | 05:29:02          |  |  |  |  |
|   | 10/11/2011                                                                                                    | 22           | 34                | 00:54:05                | 00:02:27               | 00:33:05                      | 00:00:58                     | 00:00:03          | 03:36:44          |  |  |  |  |
|   | 11/11/2011                                                                                                    | 23           | 22                | 01:07:08                | 00:02:55               | 00:20:09                      | 00:00:54                     | 00:00:04          | 08:24:50          |  |  |  |  |
|   | 12/11/2011                                                                                                    | 14           | 4                 | 00:32:04                | 00:02:17               | 00:01:33                      | 00:00:23                     | 00:00:04          | 01:06:40          |  |  |  |  |
|   | 13/11/2011                                                                                                    | 3            | 1                 | 00:06:13                | 00:02:04               | 00:00:13                      | 00:00:13                     | 00:00:04          | 01:00:04          |  |  |  |  |
|   | 14/11/2011                                                                                                    | 38           | 78                | 01:52:28                | 00:03:12               | 01:50:10                      | 00:01:24                     | 00:00:03          | 03:43:46          |  |  |  |  |
|   | 15/11/2011                                                                                                    | 22           | 50                | 01:16:44                | 00:03:29               | 01:24:27                      | 00:01:41                     | 00:00:04          | 10:31:00          |  |  |  |  |
| I | Total                                                                                                    | 404          | 1070              | 19:14:50                | 00:02:56               | 19:56:10                      | 00:01:07                     | 00:00:04          | 116:31:26         |  |  |  |  |

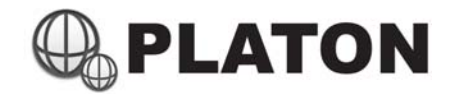

|  |  |  | - |  |
|--|--|--|---|--|
|  |  |  |   |  |
|  |  |  |   |  |
|  |  |  |   |  |
|  |  |  |   |  |
|  |  |  |   |  |

### Agent Statistics (Cont')

#### Statistics by agent

- 1. Select the agents to be counted in the statistics
- 2. Select a period for the statistics
- 3. If a period of time need to be specified (e.g. 8:30 AM to 6:30 PM), please select in "Time" field, this is an optional field
- 4. Select "Summary (Sort by Agent)" and click "Search"
- 5. Click on "Export to File" to export data to Excel compatible format

| Agent Statisti           | cs(Sum       | mary (Sort I      | by Date)   Sumi       | mary (Sort by Ag        | gent)   Details)       | < <export file<="" th="" to=""><th><b>&gt;&gt;</b></th><th></th><th></th></export> | <b>&gt;&gt;</b>              |                   |                   |
|--------------------------|--------------|-------------------|-----------------------|-------------------------|------------------------|------------------------------------------------------------------------------------|------------------------------|-------------------|-------------------|
| Period:                  |              |                   | 2011/11/01 - 2        | 011/11/01               |                        |                                                                                    |                              |                   |                   |
| Agent Name<br>(Agent ID) | ACD<br>Calls | Outgoing<br>Calls | Total On-Duty<br>Hour | Total Talk<br>Time(ACD) | Avg. Talk<br>Time(ACD) | Total Talk Time<br>(Outgoing)                                                      | Avg. Talk Time<br>(Outgoing) | Avg. Ring<br>Time | Total DND<br>Time |
| tons chan<br>(867)       | 3            | 0                 | 24:00:00              | 00:06:31                | 00:02:10               | 00:00:00                                                                           | 00:00:00                     | 00:00:04          | 07:12:11          |
| Dilky Spin<br>(1996)     | 14           | 4                 | 24:00:00              | 00:32:05                | 00:02:17               | 00:05:04                                                                           | 00:01:16                     | 00:00:03          | 01:13:15          |
| to then (900)            | 12           | 45                | 24:00:00              | 00:42:59                | 00:03:34               | 00:45:58                                                                           | 00:01:01                     | 00:00:03          | 01:15:02          |
| Les Ye (000)             | 0            | 0                 | 24:00:00              | 00:00:00                | 00:00:00               | 00:00:00                                                                           | 00:00:00                     | 00:00:00          | 00:00:00          |
| DEDN PAIN<br>(MARK)      | 16           | 5                 | 24:00:00              | 00:40:40                | 00:02:42               | 00:12:00                                                                           | 00:02:24                     | 00:00:03          | 01:12:58          |
| Nay Mong                 | 0            | 0                 | 24:00:00              | 00:00:00                | 00:00:00               | 00:00:00                                                                           | 00:00:00                     | 00:00:00          | 00:00:00          |
| THE KING<br>(HIG)        | 11           | 20                | 24:00:00              | 00:31:22                | 00:03:08               | 00:25:26                                                                           | 00:01:16                     | 00:00:03          | 01:29:37          |
| Total                    | 56           | 74                | 168:00:00             | 02:33:37                | 00:02:50               | 01:28:28                                                                           | 00:01:11                     | 00:00:03          | 12:23:03          |

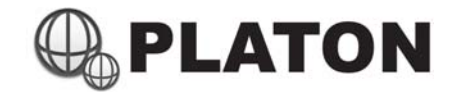

## Agent Statistics (Cont')

#### **Full Comparison Statistics**

- 1. Select the agents to be counted in the statistics
- 2. Select a period for the statistics
- 3. If a period of time need to be specified (e.g. 8:30 AM to 6:30 PM), please select in "Time" field, this is an optional field
- 4. Select "Summary (Comparison)"

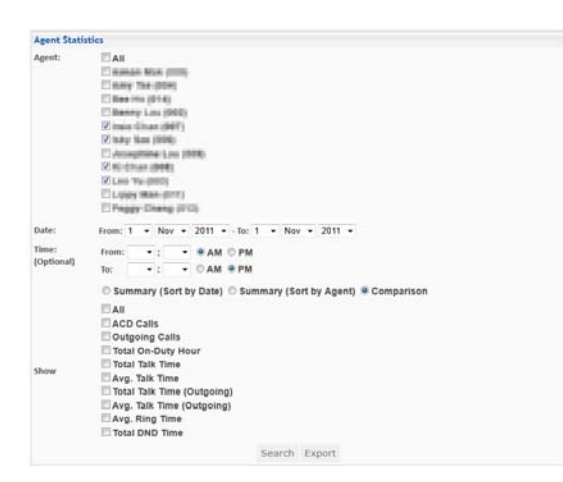

- 5. Select the data need to be compared and click "Search"
- 6. Click on "Export to File" to export data to Excel compatible format

| Agent Stati          | stics     | (Sun   | mar | y (Sc              | rt by Date) | Summar    | y (Sort by ) | Agent)   De               | etails) << | Export to | File>>     |                     |          |          |                |          |          |          |          |          |
|----------------------|-----------|--------|-----|--------------------|-------------|-----------|--------------|---------------------------|------------|-----------|------------|---------------------|----------|----------|----------------|----------|----------|----------|----------|----------|
| Period:              |           |        |     |                    |             |           | 2011/11/     | /01 - 2011/1              | 1/15       |           |            |                     |          |          |                |          |          |          |          |          |
| Agent Name           | (Age      | nt ID) |     |                    |             |           | Indu Dat     | 1003,104                  | Sec (201). | R Own (P  | NJ, Iso No |                     |          |          |                |          |          |          |          |          |
| Date/Time<br>/ Agent | ACD Calls |        |     | Total On-Duty Hour |             |           |              | Total Talk Time(ACD) Avg. |            |           | Avg. Talk  | Avg. Talk Time(ACD) |          |          | Avg. Ring Time |          |          |          |          |          |
| (Agent ID):          | 007       | 008    | 008 | 80.3               | 1000        | 000       | -008         | 003                       | 007        | 004       | 800        | 005                 | 007      | 000      | 100            | 000      | -000     | 004      | 008      | 000      |
| 01/11/2011           | 3         | 14     | 12  | 0                  | 24:00:00    | 24:00:00  | 24:00:00     | 24:00:00                  | 00:06:31   | 00:32:05  | 00:42:59   | 00:00:00            | 00:02:10 | 00:02:17 | 00:03:34       | 00:00:00 | 00:00:04 | 00:00:03 | 00:00:03 | 00:00:00 |
| 02/11/2011           | 10        | 5      | 6   | 0                  | 24:00:00    | 24:00:00  | 24:00:00     | 24:00:00                  | 00:21:00   | 00:28:01  | 00:16:11   | 00:00:00            | 00:02:06 | 00:05:36 | 00:02:41       | 00:00:00 | 00:00:03 | 00:00:03 | 00:00:03 | 00:00:00 |
| 03/11/2011           | 11        | 11     | 9   | 0                  | 24:00:00    | 24:00:00  | 24:00:00     | 24:00:00                  | 00:17:52   | 00:23:19  | 00:23:49   | 00:00:00            | 00:01:37 | 00:02:07 | 00:02:38       | 00:00:00 | 00:00:04 | 00:00:05 | 00:00:03 | 00:00:00 |
| 04/11/2011           | 4         | 4      | 6   | 0                  | 24:00:00    | 24:00:00  | 24:00:00     | 24:00:00                  | 00:07:30   | 00:11:41  | 00:10:21   | 00:00:00            | 00:01:52 | 00:02:55 | 00:01:43       | 00:00:00 | 00:00:03 | 00:00:04 | 00:00:04 | 00:00:00 |
| 05/11/2011           | 12        | 0      | 0   | 0                  | 24:00:00    | 24:00:00  | 24:00:00     | 24:00:00                  | 00:27:24   | 00:00:00  | 00:00:00   | 00:00:00            | 00:02:17 | 00:00:00 | 00:00:00       | 00:00:00 | 00:00:04 | 00:00:00 | 00:00:00 | 00:00:00 |
| 06/11/2011           | 0         | 0      | 0   | 0                  | 24:00:00    | 24:00:00  | 24:00:00     | 24:00:00                  | 00:00:00   | 00:00:00  | 00:00:00   | 00:00:00            | 00:00:00 | 00:00:00 | 00:00:00       | 00:00:00 | 00:00:00 | 00:00:00 | 00:00:00 | 00:00:00 |
| 07/11/2011           | 8         | 15     | 15  | 0                  | 24:00:00    | 24:00:00  | 24:00:00     | 24:00:00                  | 00:26:53   | 00:42:12  | 00:39:52   | 00:00:00            | 00:03:50 | 00:02:48 | 00:02:39       | 00:00:00 | 00:00:05 | 00:00:03 | 00:00:03 | 00:00:00 |
| 08/11/2011           | 12        | 12     | 6   | 0                  | 24:00:00    | 24:00:00  | 24:00:00     | 24:00:00                  | 00:33:00   | 00:34:58  | 00:16:59   | 00:00:00            | 00:03:18 | 00:03:10 | 00:02:49       | 00:00:00 | 00:00:05 | 00:00:04 | 00:00:03 | 00:00:00 |
| 09/11/2011           | 11        | 11     | 9   | 0                  | 24:00:00    | 24:00:00  | 24:00:00     | 24:00:00                  | 00:27:53   | 00:18:55  | 00:32:42   | 00:00:00            | 00:02:32 | 00:01:43 | 00:03:38       | 00:00:00 | 00:00:03 | 00:00:03 | 00:00:03 | 00:00:00 |
| 10/11/2011           | 7         | 8      | 7   | 0                  | 24:00:00    | 24:00:00  | 24:00:00     | 24:00:00                  | 00:16:43   | 00:23:34  | 00:13:48   | 00:00:00            | 00:02:23 | 00:02:56 | 00:01:58       | 00:00:00 | 00:00:03 | 00:00:02 | 00:00:04 | 00:00:00 |
| 11/11/2011           | 5         | 8      | 4   | 0                  | 24:00:00    | 24:00:00  | 24:00:00     | 24:00:00                  | 00:20:42   | 00:14:26  | 00:13:18   | 00:00:00            | 00:04:08 | 00:01:48 | 00:03:19       | 00:00:00 | 00:00:03 | 00:00:04 | 00:00:04 | 00:00:00 |
| 12/11/2011           | 0         | 7      | 3   | 0                  | 24:00:00    | 24:00:00  | 24:00:00     | 24:00:00                  | 00:00:00   | 00:16:22  | 00:04:28   | 00:00:00            | 00:00:00 | 00:02:20 | 00:01:29       | 00:00:00 | 00:00:00 | 00:00:04 | 00:00:04 | 00:00:00 |
| 13/11/2011           | 3         | 0      | 0   | 0                  | 24:00:00    | 24:00:00  | 24:00:00     | 24:00:00                  | 00:06:13   | 00:00:00  | 00:00:00   | 00:00:00            | 00:02:04 | 00:00:00 | 00:00:00       | 00:00:00 | 00:00:04 | 00:00:00 | 00:00:00 | 00:00:00 |
| 14/11/2011           | 11        | 0      | 12  | 0                  | 24:00:00    | 24:00:00  | 24:00:00     | 24:00:00                  | 00:21:58   | 00:00:00  | 00:35:15   | 00:00:00            | 00:02:11 | 00:00:00 | 00:03:12       | 00:00:00 | 00:00:04 | 00:00:00 | 00:00:03 | 00:00:00 |
| 15/11/2011           | 6         | 7      | 5   | 0                  | 24:00:00    | 24:00:00  | 24:00:00     | 24:00:00                  | 00:15:30   | 00:24:09  | 00:16:50   | 00:00:00            | 00:02:35 | 00:03:27 | 00:03:22       | 00:00:00 | 00:00:05 | 00:00:03 | 00:00:04 | 00:00:00 |
| Total                | 103       | 102    | 94  | 0                  | 360:00:00   | 360:00:00 | 360:00:00    | 360:00:00                 | 04:09:09   | 04:29:42  | 04:26:32   | 00:00:00            | 00:02:31 | 00:02:40 | 00:02:51       | 00:00:00 | 00:00:04 | 00:00:04 | 00:00:03 | 00:00:00 |

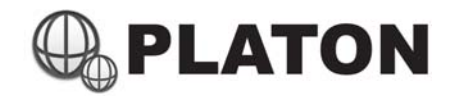

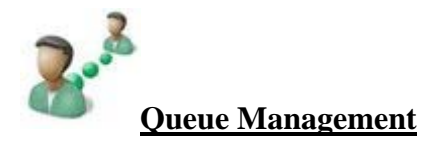

| Queue List | (Add Queue)       |             |            |      |        |
|------------|-------------------|-------------|------------|------|--------|
| Name       | Description       | Strategy    | Monitoring | Edit | Delete |
| CS         | Customer Service  | Roundrobin  | Yes        | Edit | Delete |
| tech       | Technical Support | Fewestcalls | Yes        | Edit | Delete |
| sales      | Sales Enquires    | Roundrobin  | No         | Edit | Delete |
| general    | General Enquires  | Roundrobin  | No         | Edit | Delete |

Queue Management allows administrators to create or manage queues for the ACD (Automatic Call Distribution) system.

#### Add / Edit Queue

1. Click the link "Add Queue" for adding new agent or "Edit Queue" to modify queue information.

2. Fill in the information:

|                          | Edit Queue                                                                        |                                            |                |              |  |  |  |  |
|--------------------------|-----------------------------------------------------------------------------------|--------------------------------------------|----------------|--------------|--|--|--|--|
|                          | Name:                                                                             | CS                                         |                |              |  |  |  |  |
|                          | Description :                                                                     | Customer Service                           |                |              |  |  |  |  |
|                          | Strategy :                                                                        | Roundrobin -                               |                |              |  |  |  |  |
|                          | Time-Out :                                                                        | 0                                          |                |              |  |  |  |  |
|                          | Max. Caller :                                                                     | 0                                          |                |              |  |  |  |  |
|                          | Wrapup Time :                                                                     | 0                                          |                |              |  |  |  |  |
|                          | Report Hold Time :                                                                |                                            |                |              |  |  |  |  |
|                          | Monitoring :                                                                      |                                            |                |              |  |  |  |  |
|                          | Periodic Announcement Frequcency :                                                | 0 Secs                                     |                |              |  |  |  |  |
|                          | Periodic Announcement Sound :                                                     |                                            |                | •            |  |  |  |  |
|                          | In-queue Dialplan/IVR :                                                           |                                            | 30             |              |  |  |  |  |
|                          | Announce Held Time [2] :                                                          | 30                                         |                |              |  |  |  |  |
|                          | Amouce nou nine [:].                                                              | © res ♥ Once ○ No                          |                | Submit Cance |  |  |  |  |
|                          | All Agent                                                                         |                                            | Priori         | ity[?]       |  |  |  |  |
|                          | Agent/201 (Peter Chan                                                             | 1)                                         | 1              |              |  |  |  |  |
|                          | Agent/202 (John Lee)                                                              |                                            | 1              |              |  |  |  |  |
|                          | Agent/203 (Mary Won                                                               | g)                                         | 2              |              |  |  |  |  |
|                          |                                                                                   |                                            |                | Submit Cance |  |  |  |  |
| me<br>scription<br>ategy | : Queue Name<br>: Queue Descriptior<br>: Sets the ringing str<br>- RingAll – Ring | n<br>rategy for the qu<br>All available As | eue<br>gents u | ntil one an  |  |  |  |  |
|                          | - RoundRobin – '                                                                  | Take turns ringir                          | ng each        | n available  |  |  |  |  |
|                          | - LeastRecent – Ring the Agent which was least recently called                    |                                            |                |              |  |  |  |  |
|                          | - Fewest Calls –                                                                  | Ring the Agent v                           | with th        | e fewest co  |  |  |  |  |
|                          | - Random – Ring                                                                   | g a random agent                           |                |              |  |  |  |  |
| ıt                       | : The time in second                                                              | ds that an Agent'                          | s phor         | ne rings bef |  |  |  |  |
| ller                     | : The maximum nur                                                                 | mber of callers h                          | old in         | queue        |  |  |  |  |

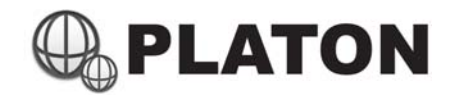

| Wrapup Time          | : The time in seconds that an Agent remains free before another call is sent to them |
|----------------------|--------------------------------------------------------------------------------------|
| Report Hold Time     | : Report to the Agent the hold time of the caller, before the caller is connected to |
|                      | the Agent (minimum 2 minutes)                                                        |
| Monitoring           | : If enabled, all conversations in this queue will be recorded                       |
| Periodic Announcemen | nt                                                                                   |
| Frequency            | : The time between two periodic announcements (in second)                            |
| Periodic Announcemer | nt                                                                                   |
| Sound                | : Voice to be played for periodic announcements                                      |
| Announce Frequency   | : Enable Position Announcement if value is larger than 0; Entered value also         |
|                      | represents how often the system announce the position to caller.                     |
| Announce Hold Time   | : If enabled, Include estimated hold time in position announcement. Effective only   |
|                      | if announce frequency is set larger than 0                                           |
|                      | and for this more                                                                    |

- 3. Select the appropriate Agent for this queue
- 4. Fill in the queue priority for the agent, the lower the value, the higher the priority.
- 5. Click "Submit"

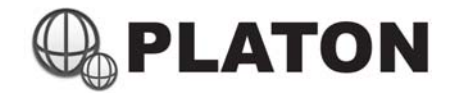

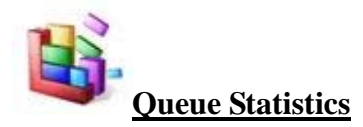

| Queue Statistics                    |                       |                                                                           |           |                                  |                                             |     |         |          |   |  |  |
|-------------------------------------|-----------------------|---------------------------------------------------------------------------|-----------|----------------------------------|---------------------------------------------|-----|---------|----------|---|--|--|
| Queue<br>Description:               | V AII                 |                                                                           |           |                                  |                                             |     |         |          |   |  |  |
| Report Type:                        | © 15<br>© Mo          | © 15 Minutes © 30 Minutes © 60 Minutes ® Daily © Day of Week<br>© Monthly |           |                                  |                                             |     |         |          |   |  |  |
|                                     |                       |                                                                           |           |                                  |                                             |     |         |          |   |  |  |
| Service Level[?]:                   | 180                   |                                                                           |           |                                  |                                             |     |         |          |   |  |  |
| Service Level[?]:<br>Date:          | 180<br>From:          | 1 🔻                                                                       | Jan       | ▼ 2012                           |                                             | 1 • | - Jan - | · 2012 • | ] |  |  |
| Service Level[?]:<br>Date:<br>Time: | 180<br>From:<br>From: | 1 •<br>•                                                                  | Jan<br>]: | <ul><li>2012</li><li>▼</li></ul> | <ul> <li>+ - To:</li> <li>I ◎ PM</li> </ul> | 1 . | Jan 🖣   | 2012 🗸   | ] |  |  |

Queue Statistics is a part of ACD Module Report. It shows the statistics for each queue, raw data can also be exported.

#### **Retrieving Queue Statistics**

- 1. Choose the queue(s) to be included in the statistics (can be more than one)
- 2. Select the report type
  - 15 / 30 /60 Minutes : Statistic breakdown for every 15 minutes
  - 30 Minutes : Statistic breakdown for every 30 minutes
  - 60 Minutes : Hourly statistics report
  - Daily : Daily statistics report
  - Day of Week : Day of Week statistics report (in Mon / Tue / Wed / Thu / Fri / Sat / Sun)
  - Monthly : Monthly statistics report
- 3. Input the Service Level (in second), if a call is answered within the time specified, the call will be counted as within service level
- 4. Select the Period of Report
- 5. Optionally select the Time period for the report (e.g. 8:30AM to 6:30PM)
- 6. Following information will be shown:

| ACD Calls            | : Number of calls handled from Automatic-Call-Distribution system                   |
|----------------------|-------------------------------------------------------------------------------------|
| Avg. Hold Time       | : Average hold (in queue) time for each call                                        |
| Abandon Call         | : Number of abandon call (hanged up calls before an gent answered)                  |
| Short Abandon Call   | : Number of short abandon call (unanswered calls that hanged up within 5 seconds)   |
| Timeout Call         | : Number of calls that in queue longer than maximum allowed in queue time           |
| Answered Call        | : Number of calls answered by agent                                                 |
| Within Service Level | : Number of calls within service level                                              |
| Requeued             | : Number of calls that left the queue and re-entered (applies to IVR routed queues) |
| Average Talk Time    | : Average talk time for each call                                                   |
| Average Abandon Time | : Average time for each abandoned calls to hold in queue before hang-up             |

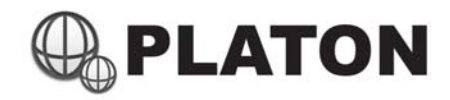

| Queue Stat | tistics <                       | <export f<="" th="" to=""><th>ile&gt;&gt;</th><th></th><th></th><th></th><th></th><th></th><th></th><th></th></export> | ile>>                             |                                       |                              |                               |                                      |          |                   |                           |
|------------|---------------------------------|----------------------------------------------------------------------------------------------------|-----------------------------------|---------------------------------------|------------------------------|-------------------------------|--------------------------------------|----------|-------------------|---------------------------|
| Period:    |                                 |                                                                                                    |                                   | 2011/11/01 -                          | 2011/11/15                   | ō                             |                                      |          |                   |                           |
| Queue Name | e:                              |                                                                                                    |                                   | General Enqu                          | iries                        |                               |                                      |          |                   |                           |
| Date/Time  | ACD<br>Calls<br>(Details)<br>() | Avg. Hold<br>Time                                                                                                    | Abandoned<br>Call(?)<br>(Details) | Short Abandon<br>Call(?)<br>(Details) | Timeout<br>Call<br>(Details) | Answered<br>Call<br>(Details) | Within<br>Service Level<br>(Details) | Requeued | Avg. Talk<br>Time | Avg.<br>Abandoned<br>Time |
| 2011/11/01 | 81                              | 00:00:03                                                                                                    | 0 (0%)                            | 0 (0%)                                | 0 (0%)                       | 81 (100%)                     | 81 (100%)                            | 0 (0%)   | 00:03:02          | 00:00:00                  |
| 2011/11/02 | 55                              | 00:00:04                                                                                                    | 0 (0%)                            | 0 (0%)                                | 0 (0%)                       | 55 (100%)                     | 55 (100%)                            | 0 (0%)   | 00:02:52          | 00:00:00                  |
| 2011/11/03 | 75                              | 00:00:03                                                                                                    | 0 (0%)                            | 0 (0%)                                | 0 (0%)                       | 75 (100%)                     | 75 (100%)                            | 0 (0%)   | 00:02:25          | 00:00:00                  |
| 2011/11/04 | 44                              | 00:00:03                                                                                                    | 0 (0%)                            | 0 (0%)                                | 0 (0%)                       | 44 (100%)                     | 44 (100%)                            | 0 (0%)   | 00:02:33          | 00:00:00                  |
| 2011/11/05 | 48                              | 00:00:03                                                                                                    | 1 (50%)                           | 1 (50%)                               | 0 (0%)                       | 46 (96%)                      | 46 (100%)                            | 0 (0%)   | 00:01:56          | 00:00:07                  |
| 2011/11/06 | 23                              | 00:00:04                                                                                                    | 0 (0%)                            | 1 (100%)                              | 1 (4%)                       | 21 (91%)                      | 21 (100%)                            | 0 (0%)   | 00:04:16          | 00:00:00                  |
| 2011/11/07 | 97                              | 00:00:04                                                                                                    | 1 (100%)                          | 0 (0%)                                | 0 (0%)                       | 96 (99%)                      | 96 (100%)                            | 0 (0%)   | 00:02:35          | 00:00:23                  |
| 2011/11/08 | 80                              | 00:00:03                                                                                                    | 0 (0%)                            | 2 (100%)                              | 0 (0%)                       | 78 (98%)                      | 78 (100%)                            | 0 (0%)   | 00:02:33          | 00:00:04                  |
| 2011/11/09 | 67                              | 00:00:03                                                                                                    | 0 (0%)                            | 2 (100%)                              | 0 (0%)                       | 65 (97%)                      | 65 (100%)                            | 0 (0%)   | 00:02:38          | 00:00:02                  |
| 2011/11/10 | 52                              | 00:00:03                                                                                                    | 0 (0%)                            | 0 (0%)                                | 0 (0%)                       | 52 (100%)                     | 52 (100%)                            | 0 (0%)   | 00:02:22          | 00:00:00                  |
| 2011/11/11 | 48                              | 00:00:03                                                                                                    | 0 (0%)                            | 1 (100%)                              | 1 (2%)                       | 46 (96%)                      | 46 (100%)                            | 1 (2%)   | 00:02:58          | 00:00:00                  |
| 2011/11/12 | 22                              | 00:00:03                                                                                                    | 0 (0%)                            | 2 (100%)                              | 0 (0%)                       | 20 (91%)                      | 20 (100%)                            | 0 (0%)   | 00:02:18          | 00:00:02                  |
| 2011/11/13 | 7                               | 00:00:05                                                                                                    | 0 (0%)                            | 0 (0%)                                | 1 (14%)                      | 6 (86%)                       | 6 (100%)                             | 0 (0%)   | 00:02:57          | 00:00:00                  |
| 2011/11/14 | 66                              | 00:00:03                                                                                                    | 0 (0%)                            | 3 (100%)                              | 1 (2%)                       | 62 (94%)                      | 62 (100%)                            | 0 (0%)   | 00:02:41          | 00:00:02                  |
| 2011/11/15 | 48                              | 00:00:03                                                                                                    | 0 (0%)                            | 0 (0%)                                | 0 (0%)                       | 48 (100%)                     | 48 (100%)                            | 0 (0%)   | 00:02:55          | 00:00:00                  |
| Total      | 813                             | 00:00:03                                                                                                    | 2 (14%)                           | 12 (86%)                              | 4 (0%)                       | 795 (98%)                     | 795 (100%)                           | 1 (0%)   | 00:02:40          | 00:00:04                  |

7. Press "Export to File" (located on top of the table) to export the data in Excel compatible format (CSV

#### format)

| X               | a •? • (* • 🖸           | The second second second second second second second second second second second second second second second se |                                                      |                                            | queue_report_2012                       | 2-01-01_1927.csv [唯     | 讀] - Microsoft E   | xcel                      |             |                              |                        | x    |
|-----------------|-------------------------|----------------------------------------------------------------------------------------------------|------------------------------------------------------|--------------------------------------------|-----------------------------------------|-------------------------|--------------------|---------------------------|-------------|------------------------------|------------------------|------|
| -               | 名 常用 !                  | 插入 质面配置                                                                                                    | 公式 資料                                                | 校開 檢視                                      |                                         |                         |                    |                           |             |                              | a 🕜 😑 s                | 9 X  |
| 10<br>18.1<br>1 |                         | 新編明数 → B Z U → Ⅲ                                                                                                | $\begin{array}{cccccccccccccccccccccccccccccccccccc$ | = <mark>=</mark> ⊗.<br>= <mark>=</mark> ⊗. | 副 日 1 1 1 1 1 1 1 1 1 1 1 1 1 1 1 1 1 1 | 1∏10xt -<br>9-%, 158.23 | 設定相式化 相<br>的版件 > 表 | 式化為 領存相<br>構入<br>数相・様式・・・ |             | Σ 目動加線 *<br>● 填落 *<br>2 清除 * | 「家典野盛 尊社典<br>「家典野盛 尊社典 |      |
| _               | 募結簿 5                   | <u>≠</u> ±                                                                                                    |                                                      | 對聲方式                                       | 9                                       | 版值 5                    |                    | Σ.                        | 儲存格         | 5                            | E.                     | -    |
|                 | A23 • • 1               |                                                                                                    |                                                      |                                            |                                         |                         |                    |                           |             |                              |                        |      |
|                 | A                       | В                                                                                                    | C                                                    | D                                          | E                                       | F                       | G                  | Н                         | I           | 1                            | K                      | -    |
| 1               |                         |                                                                                                    |                                                      |                                            |                                         |                         |                    |                           |             |                              |                        | - 11 |
| 2               | Queue Statist           | ics                                                                                                    |                                                      |                                            |                                         |                         |                    |                           |             |                              |                        | -11  |
| 3               | Designed                | 2011/11/01                                                                                                    | 011/11/15                                            |                                            |                                         |                         |                    |                           |             |                              |                        | - 11 |
| 9               | Period:<br>Last Update: | 1/1/2012 10:2                                                                                                   | 7                                                    |                                            |                                         |                         |                    |                           |             |                              |                        | - 11 |
| 6               | Oueue Name:             | General Enquiri                                                                                                 | e c                                                  |                                            |                                         |                         |                    |                           |             |                              |                        | -11  |
| 7               |                         |                                                                                                    |                                                      |                                            |                                         |                         |                    |                           |             |                              |                        |      |
| 8               | Date/Time               | ACD Calls                                                                                                    | Avg. Hold Time                                       | Abandoned Call                             | Short Abandon                           | Call Timeout Call       | Answered Call      | Within Service Lev        | el Requeued | Avg. Talk Time               | Avg. Abandoned Tim     | e    |
| 9               | 1/11/2011               | 81                                                                                                    | 00:00:03                                             | 0 (0%)                                     | 0 (0%)                                  | 0 (0%)                  | 81 (100%)          | 81(100%)                  | 0(0%)       | 00:03:02                     | 00:00:00               |      |
| 10              | 2/11/2011               | 55                                                                                                    | 00:00:04                                             | 0 (0%)                                     | 0 (0%)                                  | 0 (0%)                  | 55 (100%)          | 55(100%)                  | 0(0%)       | 00:02:52                     | 00:00:00               |      |
| 11              | 3/11/2011               | 75                                                                                                    | 00:00:03                                             | 0 (0%)                                     | 0 (0%)                                  | 0 (0%)                  | 75 (100%)          | 75(100%)                  | 0(0%)       | 00:02:25                     | 00:00:00               |      |
| 12              | 4/11/2011               | 44                                                                                                    | 00:00:03                                             | 0 (0%)                                     | 0 (0%)                                  | 0 (0%)                  | 44 (100%)          | 44(100%)                  | 0(0%)       | 00:02:33                     | 00:00:00               |      |
| 13              | 5/11/2011               | 48                                                                                                    | 00:00:03                                             | 1 (50%)                                    | 1 (50%)                                 | 0 (0%)                  | 46 (96%)           | 46(100%)                  | 0(0%)       | 00:01:56                     | 00:00:07               |      |
| 14              | 6/11/2011               | 23                                                                                                    | 00:00:04                                             | 0 (0%)                                     | 1 (100%)                                | 1 (4%)                  | 21 (91%)           | 21(100%)                  | 0(0%)       | 00:04:16                     | 00:00:00               | - 11 |
| 15              | 7/11/2011               | 97                                                                                                    | 00:00:04                                             | 1 (100%)                                   | 0 (0%)                                  | 0 (0%)                  | 96 (99%)           | 96(100%)                  | 0(0%)       | 00:02:35                     | 00:00:23               | - 11 |
| 16              | 8/11/2011               | 80                                                                                                    | 00:00:03                                             | 0 (0%)                                     | 2 (100%)                                | 0 (0%)                  | 78 (98%)           | 78(100%)                  | 0(0%)       | 00:02:33                     | 00:00:04               | - 1  |
| 17              | 9/11/2011               | 67                                                                                                    | 00:00:03                                             | 0 (0%)                                     | 2 (100%)                                | 0 (0%)                  | 65 (97%)           | 65(100%)                  | 0(0%)       | 00:02:38                     | 00:00:02               | - 11 |
| 18              | 10/11/2011              | 52                                                                                                    | 00:00:03                                             | 0 (0%)                                     | 0 (0%)                                  | 0 (0%)                  | 52 (100%)          | 52(100%)                  | 0(0%)       | 00:02:22                     | 00:00:00               | - 11 |
| 19              | 11/11/2011              | 48                                                                                                    | 00:00:03                                             | 0 (0%)                                     | 1 (100%)                                | 1 (2%)                  | 46 (96%)           | 46(100%)                  | 1(2%)       | 00:02:58                     | 00:00:00               | -11  |
| 20              | 12/11/2011              | 22                                                                                                    | 00:00:03                                             | 0 (0%)                                     | 2 (100%)                                | 0 (0%)                  | 20 (91%)           | 20(100%)                  | 0(0%)       | 00:02:18                     | 00:00:02               | - 11 |
| 21              | 13/11/2011              | 7                                                                                                    | 00:00:05                                             | 0 (0%)                                     | 0 (0%)                                  | 1 (14%)                 | 6 (86%)            | 6(100%)                   | 0(0%)       | 00:02:57                     | 00:00:00               | -11  |
| 22              | 14/11/2011              | 66                                                                                                    | 00:00:03                                             | 0 (0%)                                     | 3 (100%)                                | 1 (2%)                  | 62 (94%)           | 62(100%)                  | 0(0%)       | 00:02:41                     | 00:00:02               | -11  |
| 23              | 15/11/2011              | 48                                                                                                    | 00:00:03                                             | 0 (0%)                                     | 0 (0%)                                  | 0 (0%)                  | 48 (100%)          | 48(100%)                  | 0(0%)       | 00:02:55                     | 00:00:00               | -11  |
| 24              | Total:                  | 813                                                                                                    | 00:00:03                                             | 2 (14%)                                    | 12 (86%)                                | 4 (0%)                  | 795 (98%)          | 795(100%)                 | 1(0%)       | 00:02:40                     | 00:00:04               | -11  |

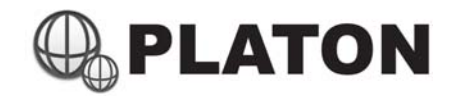

#### Retrieving Raw Data

| Period:<br>Queue Name:<br>Date/Time I<br>2011/11/01 11:02:40 1 | 2011/11/0<br>General E<br>D | )1 - 2011/11<br>nquiries<br>Queue | /15   |              |                  |          |
|----------------------------------------------------------------|-----------------------------|-----------------------------------|-------|--------------|------------------|----------|
| Queue Name:           Date/Time           2011/11/01 11:02:40  | General E<br>D              | nquiries<br>Queue                 |       |              |                  |          |
| Date/Time II<br>2011/11/01 11:02:40 1                          | D                           | Queue                             |       |              |                  |          |
| 2011/11/01 11:02:40 1                                          | 220116550 45007             |                                   | Agent | Caller       | Event            | Secs     |
|                                                                | 1320110335.43097            | general                           | NONE  | 101013-0015  | Enter Queue      |          |
| 2011/11/01 11:02:43 1                                          | 320116559.45097             | general                           | 46.0  |              | Connected        | 00:00:03 |
| 2011/11/01 11:11:33 1                                          | 1320116559.45097            | general                           | 88.51 |              | Hangup by Agent  | 00:08:50 |
| 2011/11/01 11:04:58 1                                          | 1320116697.45099            | general                           | NONE  | 10022102200  | Enter Queue      |          |
| 2011/11/01 11:05:01 1                                          | 1320116697.45099            | general                           | 1000  |              | Connected        | 00:00:03 |
| 2011/11/01 11:05:24 1                                          | 1320116697.45099            | general                           | 10.01 |              | Hangup by Caller | 00:00:23 |
| 2011/11/01 11:16:40 1                                          | 1320117399.45118            | general                           | NONE  | 1988-020723  | Enter Queue      |          |
| 2011/11/01 11:16:41                                            | 1320117399.45118            | general                           | 154   |              | No Answer        | 00:00:01 |
| 2011/11/01 11:16:43 1                                          | 1320117399.45118            | general                           | 0000  |              | Connected        | 00:00:03 |
| 2011/11/01 11:20:05 1                                          | 1320117399.45118            | general                           | 10070 |              | Hangup by Caller | 00:03:22 |
| 2011/11/01 11:26:16 1                                          | 1320117974.45133            | general                           | NONE  | 967617853    | Enter Queue      |          |
| 2011/11/01 11:26:16 1                                          | 1320117974.45133            | general                           | 1014  |              | No Answer        | 00:00:00 |
| 2011/11/01 11:26:18 1                                          | 1320117974.45133            | general                           | 1000  |              | Connected        | 00:00:02 |
| 2011/11/01 11:28:55 1                                          | 1320117974.45133            | general                           | 10.01 |              | Hangup by Agent  | 00:02:37 |
| 2011/11/01 11:33:03 1                                          | 1320118382.45142            | general                           | NONE  | 196746174853 | Enter Queue      |          |
| 2011/11/01 11:33:03 1                                          | 1320118382.45142            | general                           | 1014  |              | No Answer        | 00:00:00 |
| 2011/11/01 11:33:09 1                                          | 1320118382.45142            | general                           | 813   |              | Connected        | 00:00:06 |
| 2011/11/01 11:33:34 1                                          | 320118382.45142             | general                           | 1013  |              | Hangup by Caller | 00:00:25 |

1. When call statistics is shown, click on "Details"

(located under each column titles)

- 2. Raw data will be shown
- 3. Press "Export to File" (located on top of the table) to export the data in Excel compatible format (CSV format)

#### Raw Data Information:

| Date / Time | : Date and Time for the event happened                         |                            |                                                                      |  |  |  |  |
|-------------|----------------------------------------------------------------|----------------------------|----------------------------------------------------------------------|--|--|--|--|
| ID          | : The unique ID for the call                                   |                            |                                                                      |  |  |  |  |
| Queue       | : Que                                                          | : Queue name for the event |                                                                      |  |  |  |  |
| Agent       | : Agent ID for the event (not shown when call enter the queue) |                            |                                                                      |  |  |  |  |
| Caller      | : Call                                                         | ler-ID for the call        |                                                                      |  |  |  |  |
| Event       | :                                                              |                            |                                                                      |  |  |  |  |
|             | •                                                              | Enter Queue                | : The Call entered the queue                                         |  |  |  |  |
|             | •                                                              | No Answer                  | : Indicates which agent's phone rang but no answer by the answer, or |  |  |  |  |
|             |                                                                |                            | reached an agent with DND (Do-Not-Disturb) if duration is 00:00:00   |  |  |  |  |
|             |                                                                |                            | or 00:00:01                                                          |  |  |  |  |
|             | •                                                              | Connected                  | : The call is answered by an agent                                   |  |  |  |  |

- Abandon : The call is abandoned
- Timeout : The call had been hold for maximum allowed in queue time
- Hangup by Agent : The call is hanged up by agent
- Hangup by Caller: The call is hanged up by the caller
- Secs : Duration for the event (in second)

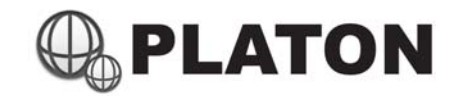

## Queue Voice Logs

| Voice Logs          |                           |                          |           |             |                 |               |
|---------------------|---------------------------|--------------------------|-----------|-------------|-----------------|---------------|
|                     |                           |                          |           |             | (1) 2 3         | 4 49 <u>e</u> |
|                     |                           |                          |           | Voice I     | Records: 0 - 20 | 972 Total     |
| Date                | Queue Description         | Agent                    | CallerID  | Destination | Duration        | Play          |
| 2012-01-01 19:32:58 | General Breaktion         | taky Soc-20062           |           | 266         | 00:00:26        | Play          |
| 2012-01-01 16:17:20 | General/Engaintes         | 164u See (2016)          | 51752334  | 798         | 00:02:42        | Play          |
| 2011-12-31 19:00:51 | Canal Strategy and        | Lappy Mail (100)         | 10044024  | 708         | 00:05:30        | Play          |
| 2011-12-31 18:49:38 | Control Englands          | ro chae-(mm)             | 36793367  | .719        | 00:03:06        | Play          |
| 2011-12-31 18:42:00 | General Breakton          | Mi-Charr-(1998)-         | 10844874  | 315         | 00:00:38        | Play          |
| 2011-12-31 15:19:11 | General Engineers         | Kerry Her-2008           | 43493345  | 798         | 00:00:12        | Play          |
| 2011-12-31 13:08:40 | Canadran Shaparansi       | Loppy #84-0100           |           | 706         | 00:02:28        | Play          |
| 2011-12-31 12:46:02 | Convictifi Englation      | RECOMPOSED               | 67009637  | 1128        | 00:01:10        | Play          |
| 2011-12-31 11:36:38 | General Breakton          | Ni (Than-(108))          | 64360137  | 715         | 00:06:18        | Play          |
| 2011-12-30 20:40:10 | General Engantes          | Loov Net-0100            | 34870225  | 298         | 00:03:21        | Play          |
| 2011-12-30 20:21:07 | Colorad Engands           | Lopy Mitching            | ADDRESS 1 | 208         | 00:01:46        | Play          |
| 2011-12-30 17:58:14 | Cohord Engantin           | Richaeldmin)             | 316,00809 | 713         | 00:00:45        | Play          |
| 2011-12-30 16:53:19 | General Broastion         | Lippy Man-(2015)         |           | 798         | 00:01:02        | Play          |
| 2011-12-30 16:34:04 | General Engances          | Malay Sam (1996)         | 34856300  | 266         | 00:02:05        | Play          |
| 2011-12-30 16:30:06 | Conversion Strategies and | Project Charten (2012)   | GAMMELTJ. | 707         | 00:03:02        | Play          |
| 2011-12-30 16:13:15 | Conscillationauros        | RICOM-(RIN)              | 34408178  | 713         | 00:02:59        | Play          |
| 2011-12-30 15:40:27 | General Breaktion         | Lippy Man-(110)          | 379995736 | 798         | 00:09:19        | Play          |
| 2011-12-30 15:09:46 | General Engatives         | laky See (1983)          | 35263494  | 266         | 00:16:43        | Play          |
| 2011-12-30 14:22:43 | Connectificagament        | Property Chartery (SLIZ) | 31423809  | 707         | 00:11:12        | Play          |
| 2011-12-30 13:57:44 | CONCEPTION                | in chen (min)            | 236291113 | 713         | 00:03:45        | Play          |

When a Queue have been setup with Call Monitoring enabled (within the Queue Management module), all voice conversation within ACD calls will be recorded, and the voice logs can be retrieved by Queue Voice Logs module.

#### Retrieving Queue Voice Log

- 1. Choose the appropriate Queue / Agent and period for Voice Logs search
- Optionally input CallerID (called from), duration (conversation duration) and period of voice logs. (Note: if no search critirea, system will show all call history)

| Search Voice Logs                   |                                                                                         |
|-------------------------------------|-----------------------------------------------------------------------------------------|
| Queue Description:                  | All                                                                                     |
| Agent:                              | All<br>Operator 01 (701)<br>Operator 02 (702)<br>Operator 03 (703)<br>Operator 04 (704) |
| CallerID:<br>Duration > (seconds) : | Supervisor (700)                                                                        |
| Date:                               | From: 1 • Jan • 2012 • To: 1 • Jan • 2012 •<br>Search                                   |

3. The table shows the call details:

| Date                  | : Date and Time for the call made, in the format of YYYY-MM-DD HH:MM:SS     |
|-----------------------|-----------------------------------------------------------------------------|
| Queue Description     | : Queue for the voice logged                                                |
| Agent                 | : Agent name handled this call                                              |
| Caller-ID             | : Telephone number called into the queue                                    |
| Destination (Channel) | : Extension that answered a call (if XXX -> YYY shown, it means the call is |
|                       | transferred from extension XXX to extension YYY)                            |
| Duration              | : Total talk time for the call (excluding Ringing time)                     |
| ~                     |                                                                             |

4. Click on "Play" to play the Voice Log directly or save into computer.